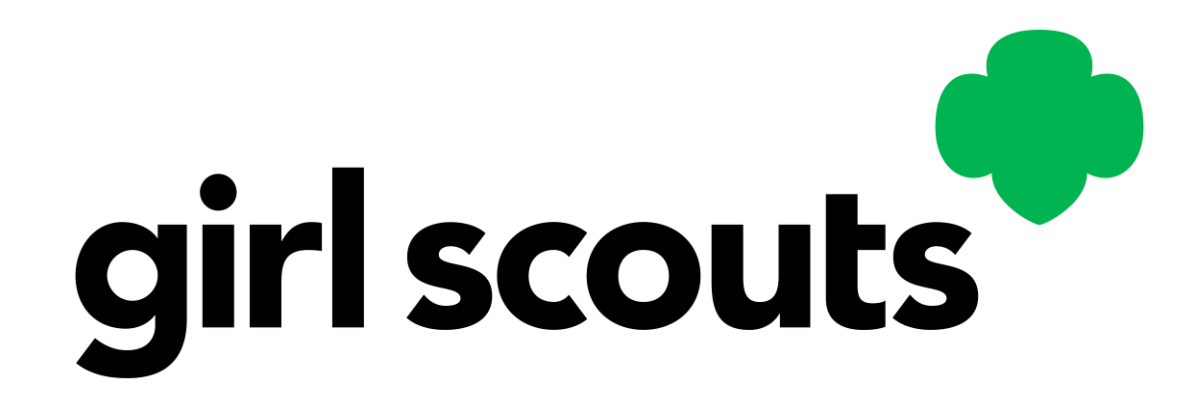

# Digital Cookie Troop Cookie Manager Training

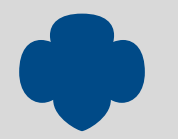

# Training Agenda

Brief Digital Cookie Overview

Troop Cookie Volunteer Experience

**Customer Experience** 

Girl Scout / Caregiver Experience

Digital Cookie Help Center

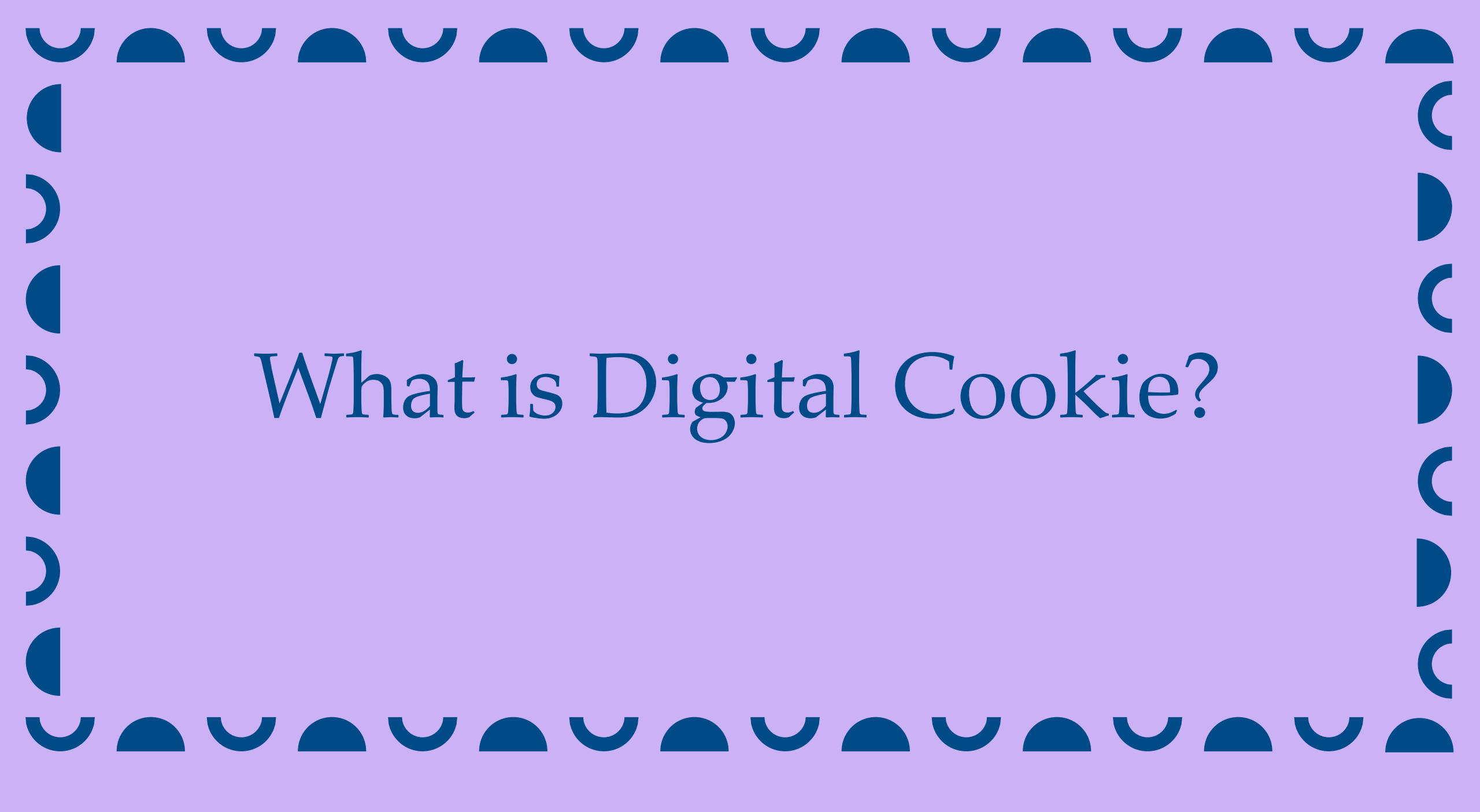

# Digital Cookie

## Unified Online Selling Platform

Packed with fun, easy-to-use tools, Digital Cookie® delivers more ways to participate, more ways to sell, more ways to buy, and more ways to learn! And in addition, studies show Girl Scouts who use Digital Cookie® in combination with traditional sales often sell more cookies and reach their goals faster.

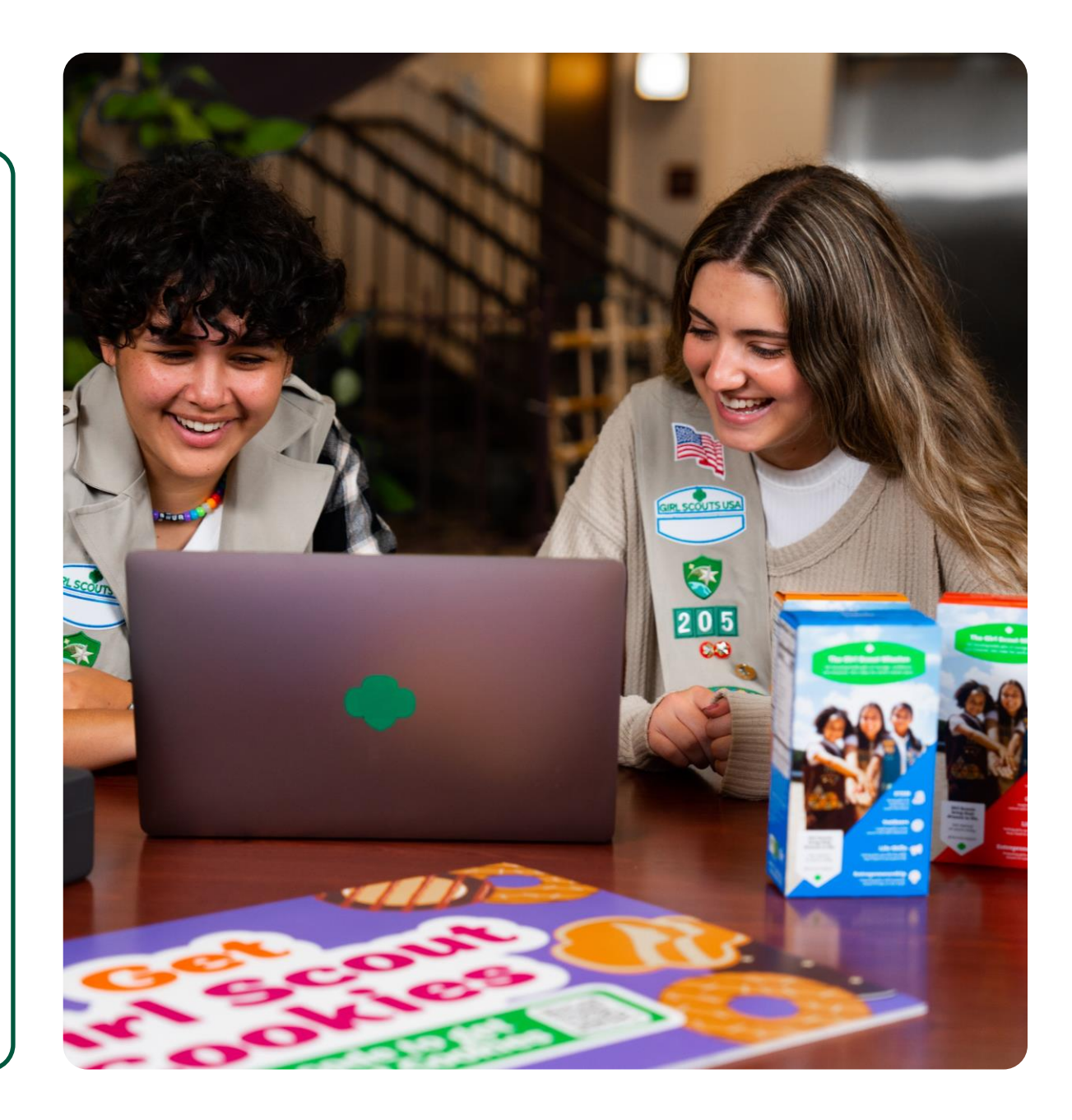

# Who Uses Digital Cookie?

# Girl Scout's use Digital Cookie to supercharge their cookie business!

**Girl Scouts** create their own sites and send marketing emails to customers.

**Girl Scouts and caregivers** can manage their online sales, inventory, and financials using Digital Cookie.

Girl Scouts take orders and track purchases.

**Troop Cookie Managers** support Girl Scouts and families with visibility to their online activities.

**Troop Cookie Managers** use it to set up and manage sales for their troop specific online sales site.

# Troop Cookie Volunteer Experience UAUAUAUAUAU

# Receive Email

**Sender:** "Girl Scout Cookies" email@email.girlscouts.org

**Subject:** Cookie season is almost here! Help your troop reach their goals with Digital Cookie.

### **Registration Tips**

- Make sure myGS account is updated with the correct email.
- Add the sender's email to your contacts list.
- Check promotions, junk, and spam folders for email.
- Tip Sheet: <u>No Registration Email</u>

Click "Register Now" From Email

## **Create Password and Login**

All users must register through their Digital Cookie registration email every year. Volunteer Terms and Conditions

### Read and Accept T&Cs

If you have a Girl Scout in your household and access for parents/caregivers has opened, you will need watch a safety video with your Girl Scout, accept the parent T&Cs and read and accept the Girl Scout Safety Pledge with your Girl Scout.

# Troop Dashboard Six Sections

#### **Troop Cookie Site**

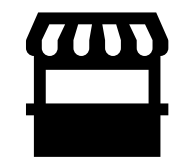

- Assign troop site lead
- Set up troop cookie site
- Copy troop site link or view QR Code

#### **Pending Orders**

At a glance, see if:

- The troop site has any pending orders to approve or deliver.
- Girl Scouts in your troop have any pending orders to approve or deliver.
- Quick access button to view orders.

#### **Troop Site Sales**

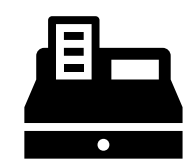

• View the troop site's progress towards their goal.

#### Cheers

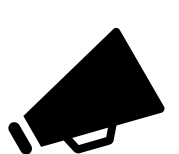

 Quick access button to send a Cheer to a Girl Scout in your troop.

#### **Troop Online Sales and Marketing**

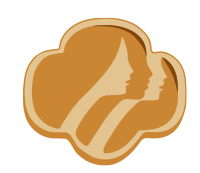

• Monitor your troop's sales and Girl Scouts' Digital Cookie progress.

#### Reports

The following reports are available for download:

- All Order Data
- Initial Order (If applicable)
- Cookie Badges
- Rewards Selection

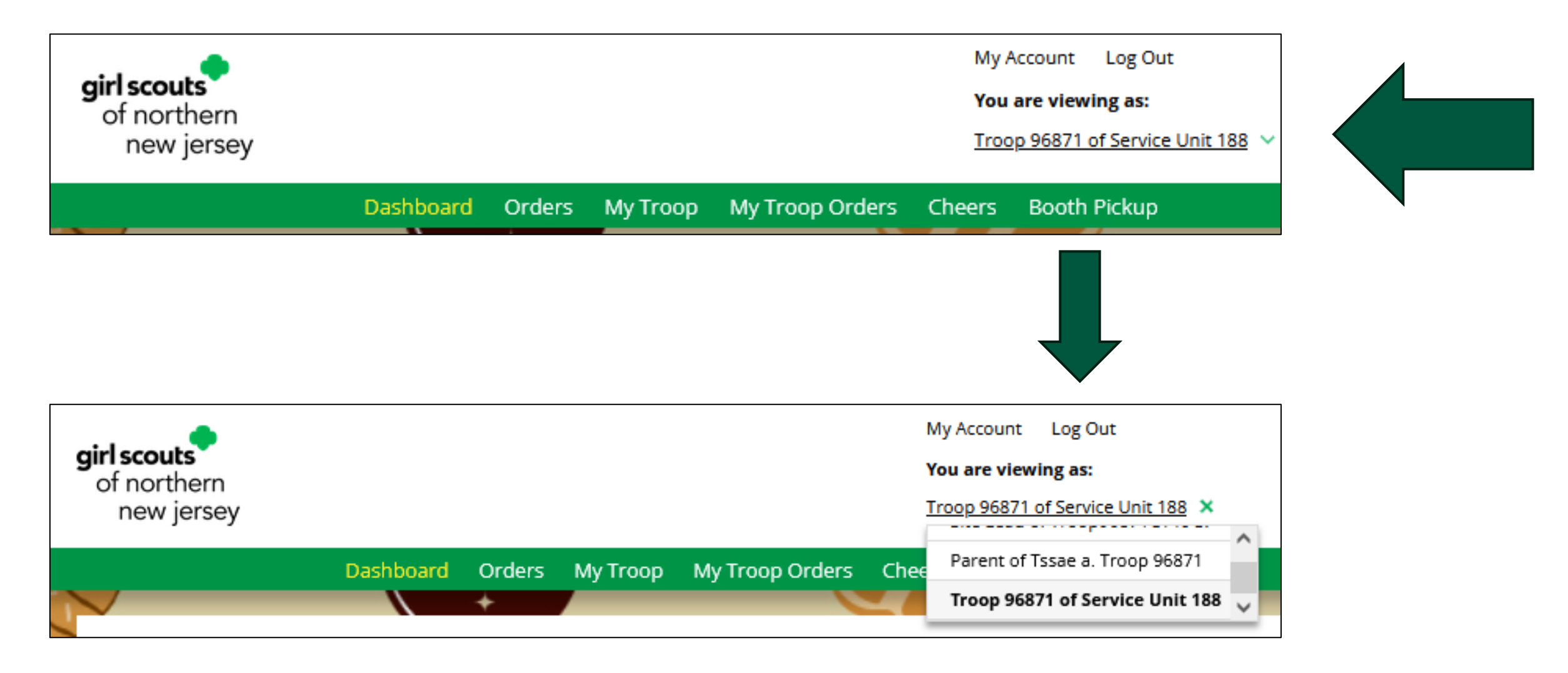

# Troop Site Setup

## Step 1: Click Get Started

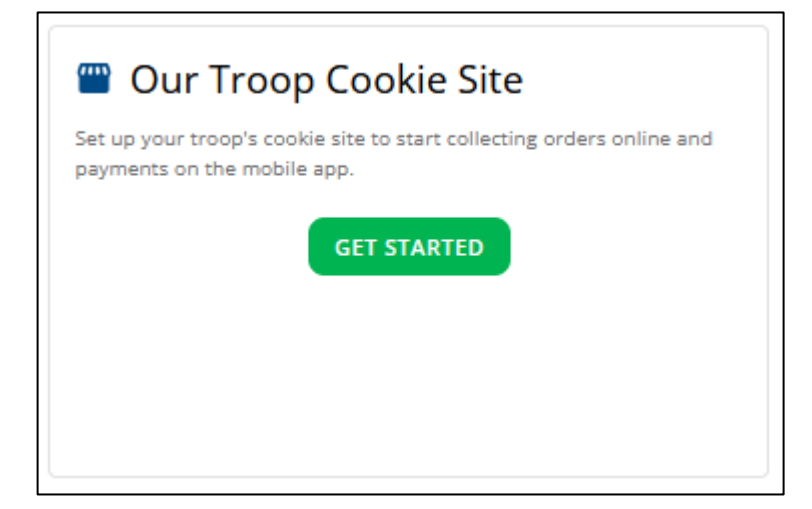

## Step 2: Select a Troop site lead

## Step 3: Click Set Up Your Site

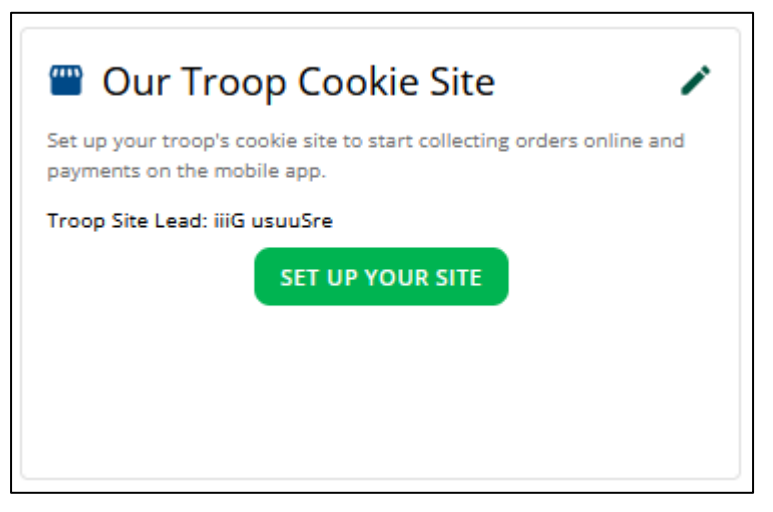

### Step 4: Activate the Site

|                                                                   |                                                               | Dig                                                              | ital Cookie                                                       | Registratio                                    | on                                         |                       |               |
|-------------------------------------------------------------------|---------------------------------------------------------------|------------------------------------------------------------------|-------------------------------------------------------------------|------------------------------------------------|--------------------------------------------|-----------------------|---------------|
| Register your Girl S<br>cookie site and goa<br>Girls 13 and older | Scout to participat<br>als, manage order<br>can add their own | te in Digital Cookie<br>s and learn marke<br>n email address. Th | . She'll get access<br>ting business skill:<br>nis allows them to | to the Digital Cool<br>s.<br>manage details fo | kie Platform where<br>r their cookie site. | each Girl Scout ca    | an set up her |
| Digital Cookie<br>Status                                          | Girl Scout                                                    | Date of Birth                                                    | GSUSA ID:                                                         | Тгоор                                          | Preferred First<br>Name*                   | Girl Email<br>Address | Action        |
| ACTIVATE                                                          | Troop3012C66<br>1 Site                                        | 01/01/2011                                                       | TRP3012C661                                                       | 3012                                           |                                            |                       |               |
|                                                                   |                                                               |                                                                  |                                                                   |                                                |                                            |                       |               |
|                                                                   |                                                               |                                                                  |                                                                   |                                                |                                            |                       | ACCESS SITE   |

# Orders Page

girl scouts of the sierra nevada

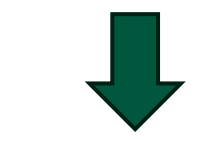

My Account Log Out You are viewing as:

Troop 333 of Service Unit 604

Dashboard Orders My Troop My Troop Orders Cheers Booth Pickup

# Searching for Orders

|                 |                           |                   | Orde                           | ers             |                           |                |                              |
|-----------------|---------------------------|-------------------|--------------------------------|-----------------|---------------------------|----------------|------------------------------|
| Search for      | Orders 🚯                  | Custom            | ner Information                |                 | Girl/Parent               | c              | Organization                 |
| Order           | # 05758715                | First Name        |                                | Girl First Name |                           | Council Name   | Girl Scouts of the Sierra Ne |
| Date Rang       | to                        | Last Name         |                                | Girl Last Name  |                           | Council Code   | 661                          |
| Order Statu     | S Choose an option        | Phone             |                                | GSUSA ID        |                           | SU Name        | SU604                        |
| Paymer<br>Statı | nt<br>Choose an option    | Email             |                                | Site URL        |                           | SUID           | 604                          |
| Order Typ       | e Choose an option 🔍      |                   |                                | Parent Email    |                           | Troop #        | 333                          |
| Orders Pendir   | ng Validation See List    | 🚔 Custome         | SEAR<br>or Name 🌰 Total 🚔 Orde | CH              | avment Status 🔺 Girl Nam  | -<br>e 🌢 Cou   | Export to Excel              |
| 05750715        |                           | Dolivor Trofoil L |                                | , status 🐳 P    |                           | Marazan Ciel   | Scouts of the 222            |
|                 | J9/TU/2417:55 In-Person I | Deliver Trefoll L | Love \$48.00 New               | /               | Payment Authoriz KalMZCee | ewirzzzra Giri | scouls of the 333            |
| Showing 1 to 1  | of 1 entries              |                   |                                |                 |                           | First P        | revious 1 Next Last          |

# Order Details

#### **Order Details**

| Order Number:    | 05758715                         | Payment Status:  | Payment Authorized | CANCEL |
|------------------|----------------------------------|------------------|--------------------|--------|
| Order Date:      | 9/10/2024 5:55 PM CDT            | Delivery Status: | Not Delivered      |        |
| Order Type:      | In-Person Delivery with Donation | Baker:           | ABC                |        |
| Order Status:    | New                              | Baker Status:    | N/A                |        |
| If Not Approved: | Cancel Order                     | IO Status:       | N/A                |        |

| Paren          | t Action | Deliver         | ry Confirmation |
|----------------|----------|-----------------|-----------------|
| Status:        | Pending  | Confirmed By:   |                 |
| Date Actioned: |          | Date Delivered: |                 |
| Actioned Via:  |          | Confirmed Via:  |                 |

#### Organization

| Girl Name:    | kaiMzceeM rzzzra                       | Council Name: | Girl Scouts of the Sierra Nevad |
|---------------|----------------------------------------|---------------|---------------------------------|
| Parent Name:  | Eaa kcBoroor                           | Council Code: | 661                             |
| Parent Email: | dctesting+102057892@girlsco<br>uts.org | SU Name:      | SU604                           |
| GSUSA ID:     | 102067446                              | SU Number:    | 604                             |
| Site URL:     | kaimzceem483737                        | Troop Number: | 333                             |

#### **Customer Details** Order Paid By: Trefoil Love Email: mgtags22@gmail.com **Billing Phone:** 619-867-5309 Billing Address: Trefoil Love 1231 Upas St San Diego, California 92103-5127 **Delivery Information** Delivery Address: Trefoil Love 1231 Upas St San Diego, California 92103-5127 Delivery Phone: 619-867-5309 Address Confidence: 88 Recommended Customer Accepted Address: Payment Information VISA ending in \*\*\*\* Credit Card: Checkout Type: Standard Purchased Via: Website

Fulfillment Data Transfers

(i)

## Order Details

| Site URL:         | kaimzceem483737 | Ті          | roop Number: 3 | 33              |                   |
|-------------------|-----------------|-------------|----------------|-----------------|-------------------|
|                   | Р               | roducts &   | Payment        |                 |                   |
| Product           |                 |             | Unit Price     | Qty             | Price             |
| Cookies           |                 |             |                |                 |                   |
| Thin Mints®       |                 |             | \$6.00         | 5               | \$30.00           |
| Trefoils®         |                 |             | \$6.00         | 2               | \$12.00           |
| Donate Cookies    |                 |             | \$6.00         | 1               | \$6.00            |
| Total             |                 |             |                | 8               | \$48.00           |
|                   | Qty             | Price       |                |                 |                   |
| Purchased Packag  | ges: 7 \$       | 42.00       |                |                 |                   |
| Donated Package   | s: 1            | \$6.00      |                |                 |                   |
| Gift Box:         | 0               | \$0.00      |                |                 |                   |
| Subtotal:         | \$              | 48.00       |                |                 |                   |
| Delivery Cost:    |                 | \$0.00      |                |                 |                   |
| Order Total:      | \$              | 48.00       |                |                 |                   |
| Added to sales go | al 8 Pac        | kages       |                |                 |                   |
|                   |                 | Payment Tra | nsactions      |                 |                   |
| Туре              | ID              | Status      | Amount         | Date            |                   |
| AUTHORIZATION     | mtn9e39r        | ACCEPTED    | \$48.00        | 9/10/24 5:55 PM | CDT               |
|                   |                 | Not         | 25             |                 |                   |
|                   |                 | NOT         | 25             |                 |                   |
|                   |                 |             |                |                 | 🕀 <u>Add Note</u> |

#### Fulfillment Data Transfers

i

i

| Туре           | Received At | Date |
|----------------|-------------|------|
| New Order      | Provider    |      |
| Order Received | DOC         |      |
| Cancellation   | Provider    |      |
|                |             |      |

#### System Emails

| Туре                | Date Sent           | Action |
|---------------------|---------------------|--------|
| Order Conf.         | 9/10/24 5:55 PM CDT | Send   |
| Capture Failure (C) |                     | N/A    |
| Capture Failure (P) |                     | N/A    |
|                     |                     |        |

# Refunding an Order

efund

|                  | Order De                         | etails           |                  |   |
|------------------|----------------------------------|------------------|------------------|---|
| Order Number:    | 05748276                         | Payment Status:  | Payment Captured | F |
| Order Date:      | 8/23/2023 12:19 AM CDT           | Delivery Status: | Not Delivered    |   |
| Order Type:      | In-Person Delivery with Donation | Baker:           | LBB              |   |
| Order Status:    | Processing                       | Baker Status:    | Pending          |   |
| If Not Approved: | Cancel Order                     | IO Status:       | Not Added to IO  |   |

| Parer          | it Action                     | Delive          | ry Confirmation  |
|----------------|-------------------------------|-----------------|------------------|
| Status:        | Approved                      | Confirmed By:   |                  |
| Date Actioned: | 8/24/2023 8:38 PM CDT         | Date Delivered: |                  |
| Actioned Via:  | Website                       | Confirmed Via:  |                  |
|                | Organiza                      | tion            |                  |
| Girl Name:     | Coaaa nvlvuaav                | Council Name:   | Southern Arizona |
| Parent Name:   | rJeeirei nvavauai             | Council Code:   | 608              |
| Parent Email:  | frrnnansfeeeej_iulnavi@ilgml. | SU Name:        | SU601            |
| COLICA ID.     | mcm                           | SU Number:      | 601              |

Troop Number:

3300

| <ul> <li>Full Refund</li> <li>Partial Refund</li> <li>Select</li> <li>refund type</li> </ul> | Please select one of the op | tions below to re | fund this cookie order: |
|----------------------------------------------------------------------------------------------|-----------------------------|-------------------|-------------------------|
| Partial Refund     refund type                                                               | O Full Refund               |                   | Select                  |
|                                                                                              | O Partial Refund            |                   | refund type             |

| Refund Order |  |
|--------------|--|
|              |  |
|              |  |

**Refund Order** 

Continue with refund?

Yes

No

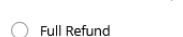

Please select one of the options below to refund this cookie order:

Choose an option

\*Required

Partial Refund

Responsible Party:

Notes:

| Product        | Current Qty      | Current \$ Amount | Qty to be Refunded | \$ Amount to be Refunded | Remaining Qty | Remaining \$ Amount |
|----------------|------------------|-------------------|--------------------|--------------------------|---------------|---------------------|
| Cookies        |                  |                   |                    |                          |               |                     |
| Thin Mints®    | 5                | \$25.00           | 0                  | \$0.00                   | 5             | \$25.00             |
| Donate Cookies | 100              | \$500.00          | 0                  | \$0.00                   | 100           | \$500.00            |
| Total          | 105              | \$525.00          | 0                  | \$0.00                   | 105           | \$525.00            |
|                |                  |                   |                    |                          |               |                     |
| Refund Reason: | Choose an option |                   | -                  |                          |               |                     |

-

GSUSA ID:

Site URL:

109285849

coaaa39999960

# Refunding an Order

| Order Details                                                |                                                                                     |                                                                |                                                             |              |          |                                                | Refun      | d Order                 |                     | 8      |      |
|--------------------------------------------------------------|-------------------------------------------------------------------------------------|----------------------------------------------------------------|-------------------------------------------------------------|--------------|----------|------------------------------------------------|------------|-------------------------|---------------------|--------|------|
| Order Number:<br>Order Date:<br>Order Type:<br>Order Status: | 05758715<br>9/10/2024 5:55 PM CDT<br>In-Person Delivery with Donation<br>Processing | Payment Status:<br>Delivery Status:<br>Baker:<br>Baker Status: | Payment Captured<br>Not Delivered<br>ABC<br>Order Requested |              | Pleas    | se select one of the options be<br>Full Refund | low to re  | fund this cookie order: |                     |        |      |
| If Not Approved:                                             | Cancel Order                                                                        | IO Status:                                                     | Not Added to IO                                             |              |          | R                                              | efund      | Order                   |                     |        | C    |
| Pare                                                         | nt Action                                                                           | Delive                                                         | ery Confirmation                                            | Please selec | t one of | the options below to refund this               | s cookie o | rder:                   |                     |        |      |
| Status:                                                      | Approved                                                                            | Confirmed By:                                                  |                                                             | Eull Dof     | und      |                                                |            |                         |                     |        |      |
| Date Actioned:                                               | 9/10/2024 6:45 PM CDT                                                               | Date Delivered:                                                | -                                                           | - Fuil Keil  | unu      |                                                |            |                         |                     |        |      |
| Actioned Via:                                                | Website                                                                             | Confirmed Via:                                                 |                                                             |              |          |                                                |            |                         | Current Order Total | : \$4  | 8.00 |
|                                                              | Organiz                                                                             | ation                                                          |                                                             | Refund Reas  | son:     | Choose an option                               |            |                         | Amount Canceled:    | - \$48 | 8.00 |
| Girl Name:                                                   | kaiMzceeM rzzzra                                                                    | Council Name:                                                  | Girl Scouts of the Sierra Nevad                             | Responsible  | Party:   | Choose an option                               |            |                         | New Order Total:    | \$0    | 0.00 |
| Parent Name:                                                 | Eaa kcBoroor                                                                        | Council Code:                                                  | a<br>661                                                    | Notes:       |          | Enter notes here                               |            |                         |                     |        |      |
| Parent Email:                                                | dctesting+102057892@girlsco                                                         | SU Name:                                                       | SU604                                                       |              |          |                                                |            |                         |                     |        |      |
| GSUSA ID:                                                    | uts.org<br>102067446                                                                | SU Number:                                                     | 604                                                         |              |          |                                                |            |                         |                     |        |      |
| Site URL:                                                    | kaimzceem483737                                                                     | Troop Number:                                                  | 333                                                         |              |          | *Required                                      |            |                         | ///.                |        |      |
|                                                              |                                                                                     |                                                                |                                                             |              |          |                                                |            | Continue with refund?   | YES                 | ΝΟ     |      |

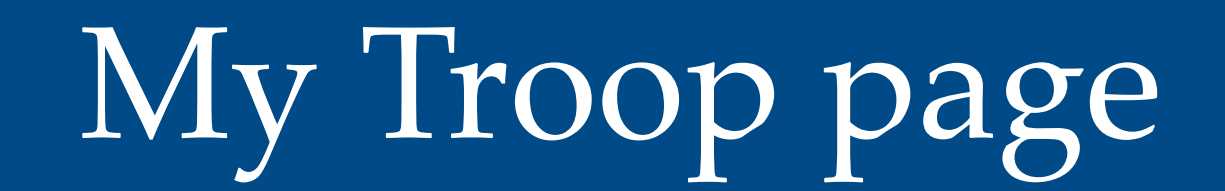

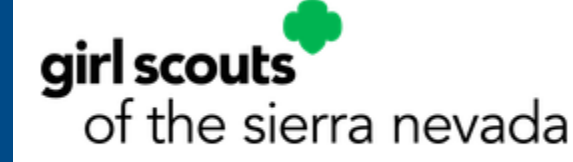

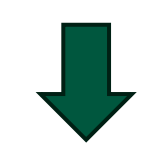

My Account Log Out

You are viewing as:

Troop 333 of Service Unit 604

Dashboard Orders My Troop

My Troop Orders Cheers Booth Pickup

# My Troop Orders Page

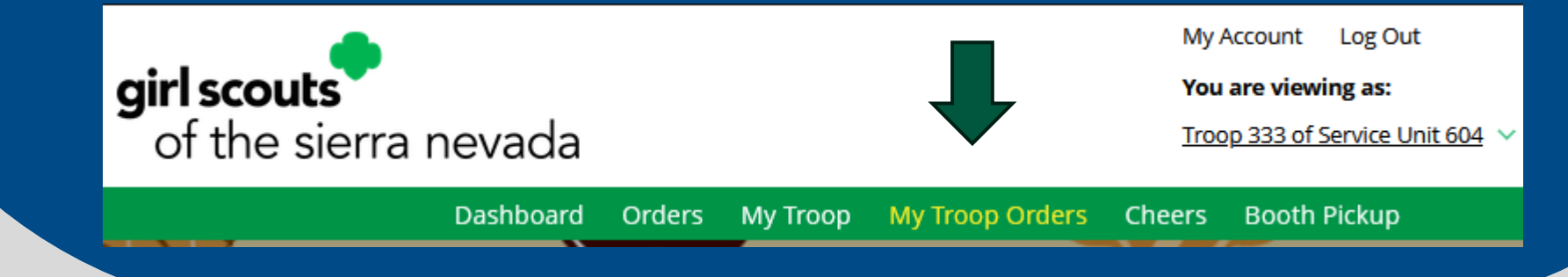

## Use this page to see orders place on the troop's cookie site

|                                |                           | Brear e                         |                                  |                                       | er op                        |                        |
|--------------------------------|---------------------------|---------------------------------|----------------------------------|---------------------------------------|------------------------------|------------------------|
| Running a G                    | ood Bus                   | iness                           | approved and w                   | han it's nisked up                    |                              |                        |
| Reep track of with             | at s been on              | Jereu, when its                 | approved, and w                  | nerrit s picked up.                   |                              |                        |
| 4 Orders to<br>Click on a name | approve<br>to see all the | e for pick u<br>details about 1 | l <b>p</b><br>.he order. Then "A | pprove" or "Decline" the              | order.                       |                        |
|                                |                           |                                 |                                  |                                       |                              |                        |
| Select all                     | Approve O                 | rder Declin                     | e Order                          |                                       |                              |                        |
|                                |                           |                                 |                                  |                                       |                              | Show 5 Items 🔍         |
| Order #                        | Cookie pkgs               | Paid by                         | Deliver to                       | Delivery Address                      | Order Date                   | Days left to Approve   |
| 05748520                       | 14                        | Case Test2                      | Case Test2                       | 3756 E Fry Blvd, Sierr<br>a Vista, AZ | 8/24/2023                    | 5                      |
| 05748537                       | 6                         | Zoe Wright                      | Zoe Wright                       | 3756 E Fry Blvd, Sierr<br>a Vista, AZ | 8/24/2023                    | 5                      |
|                                |                           |                                 |                                  |                                       |                              |                        |
| 2 Orders to                    | pick up                   |                                 |                                  |                                       |                              |                        |
| Click op a pame                | to mark whe               | n the cookies v                 | vere picked up. (                | i)                                    |                              |                        |
| click off a fiame              | Order Pick                | ed Up Expo                      | rt Orders                        |                                       |                              |                        |
| Select all                     |                           |                                 |                                  |                                       |                              | Show 5 Items           |
| Select all                     |                           |                                 |                                  |                                       |                              |                        |
| Select all                     | t Cookie                  | pkgs                            | Deliver to                       | Delivery A                            | ddress                       | Order Date             |
| Select all Order #             | t Cookie                  | pkgs<br>T                       | Deliver to                       | Delivery A<br>3756 E Fry Blvd, Sierra | <b>ddress</b><br>a Vista, AZ | Order Date<br>8/4/2023 |

#### Digital Cookie Orders to Deliver

Running a Good Business Keep track of what's been ordered, when it's approved, and when it's delivered.

 1 Orders to approve for delivery in person

 Click on a name to see all the details about the order. Then "Approve" or "Decline" the order.

 Select all in view
 Approve Order
 Decline Order
 Show 5 Items

 Order #
 Cookie pkgs
 Paid by
 Deliver to
 Delivery Address
 Order Date
 Days left to Approve

 0
 05748274
 9
 Lilo Pelekai
 Lilo Pelekai
 1231 Upas St, San Diego, CA
 8/23/2023
 4

| Complet    | ed Digital Cookie    | Online Or | rders       |            |                |                                |
|------------|----------------------|-----------|-------------|------------|----------------|--------------------------------|
| Select all | Add to Customer List | Export 🔨  | /           |            |                | Show 10 Items $\smallsetminus$ |
|            | Paid by              | Order #   | Cookie pkgs | Order Date | (i) Order Type | In Customer List               |
| View       | Mindy Guevara        | 05344643  | 5           | 8/9/2023   | Pick Up        |                                |
| View       | Mindy Guevara        | 05344639  | 2           | 8/9/2023   | Donated        | V                              |
| View       | Mindy Guevara        | 05344637  | 2           | 8/9/2023   | Pick Up        |                                |
| View       | Mindy Guevara        | 05344634  | 4           | 8/9/2023   | Pick Up        | V                              |

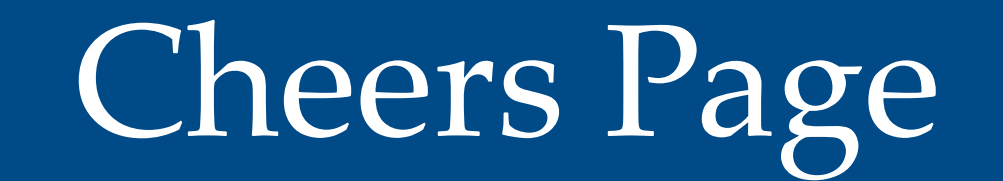

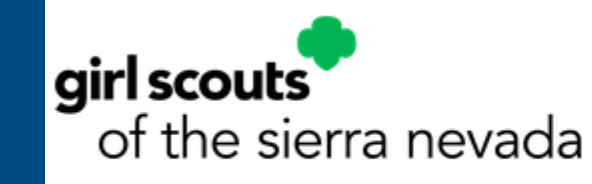

My Account Log Out

You are viewing as:

roop 333 of Service Unit 604

Dashboard Orders My Troop My Troop Orders Cheers

Booth Pickup

## You can send Cheers to Girl Scouts in your troop!

| Trans. |                                                           |                                                                      |                             |                                | The second | Hyyaiii                            | 0%                           |                 |                    |          | Close 🔨                                               |
|--------|-----------------------------------------------------------|----------------------------------------------------------------------|-----------------------------|--------------------------------|------------|------------------------------------|------------------------------|-----------------|--------------------|----------|-------------------------------------------------------|
| 1 MA   | Se<br>Cheer on the membe<br>Your fellow Girl Scouts are w | nd a Cheer to G<br>rs of Troop 3300!<br>orking hard this cookie seas | son. Send your troop member | s some words of encouragement. |            | Choose a Message<br>You're awesome | Choose a Picture             | 0<br>😁          | <b>o o</b>         | 0        | Preview your Cheer You're awesome from Anon 401109001 |
|        | Q Search for a Troop Mem                                  | GOAL PROGRESS                                                        |                             |                                |            |                                    |                              |                 |                    |          | Send This Cheer                                       |
| /      | Hyyaiii                                                   | 0%                                                                   |                             | Pick a cheer to send 🗸         |            | Click th                           | e drop dov                   | /n nex          | t to the           | Girl     |                                                       |
|        | Соааа                                                     | 0%                                                                   |                             | Pick a cheer to send 🗸         |            | Scout<br>picture                   | t to view th<br>e options, t | e mes<br>hen pr | sage ar<br>eview a | id<br>nd |                                                       |
| 10     | Ava                                                       | 0%                                                                   |                             | Pick a cheer to send 🗸         | 6          | send yo                            | our Cheer                    | o that          | Girl Sco           | out.     |                                                       |
|        | 🌩 Sam                                                     | 55%                                                                  |                             | Pick a cheer to send 🗸         |            |                                    |                              |                 |                    |          |                                                       |
|        | 📻 Hellena                                                 | 0%                                                                   |                             | Pick a cheer to send 🗸         |            |                                    |                              |                 |                    |          |                                                       |
|        | Sarah                                                     | 25%                                                                  |                             | Pick a cheer to send 🗸         | 1.60       |                                    |                              |                 |                    |          |                                                       |

# Booth Pickup Page

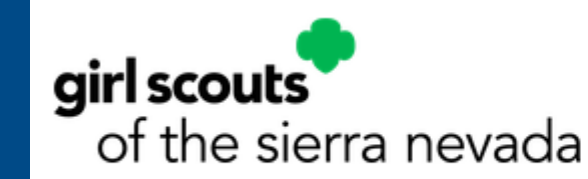

My Account Log Out

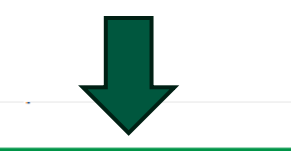

Dashboard Orders My Troop My Troop Orders Cheers Booth Pickup

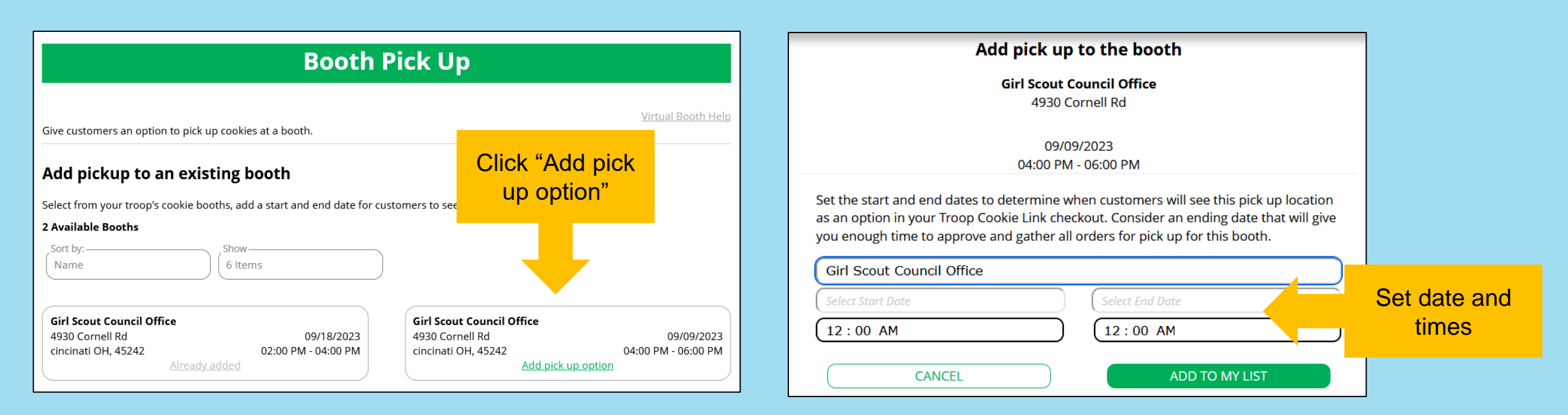

The booths listed in Digital Cookie are what the troop has signed up for in the baker system.

| Your list of pickup b                                                                                   | ooth locations                                                                |                             |
|----------------------------------------------------------------------------------------------------|-------------------------------------------------------------------------------|-----------------------------|
| 1 Available Booths                                                                                      |                                                                               |                             |
| Sort by:<br>Name                                                                                        | 6 Items                                                                       |                             |
| <b>Girl Scout Council Office</b><br>4930 Cornell Rd<br>cincinati OH, 45242<br><u>Edit pick up dates</u> | 08/28/2023 - 09/17/2023<br>09:00 PM - 09:00 PM<br><u>Delete booth pick up</u> | Edit or delete if necessary |

# Digital Cookie **Customer** Experience

## Customer View-Email

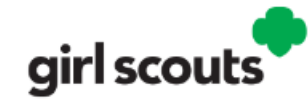

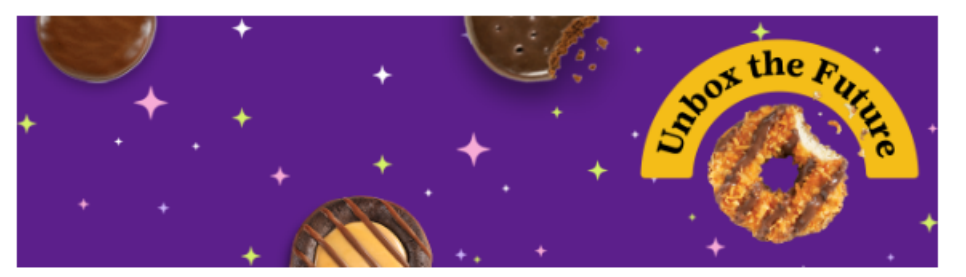

#### Visit my Digital Cookie<sup>®</sup> site

Dear Peter,

Ready to purchase your favorite Girl Scout Cookies? Now it's easier than ever! You can order these delicious, purpose-filled cookies through my Digital Cookie<sup>®</sup> site.

The best part? When you order Girl Scout Cookies from me, you're helping me learn essential life skills—all while supporting the largest girl-led entrepreneurial program in the world.

Cookie proceeds stay local, so your purchase helps me and my Girl Scout troop experience amazing adventures all year long.

If you've already bought Girl Scout Cookies this year, thank you! I wanted you to know there's still time to place another order. Consider stocking up for yourself, buying for friends and family, or donating to Charity Name Here.

Pretty sweet, right?

ORDER COOKIES

Order Cookies Link

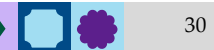

## Customer View-Placing Order

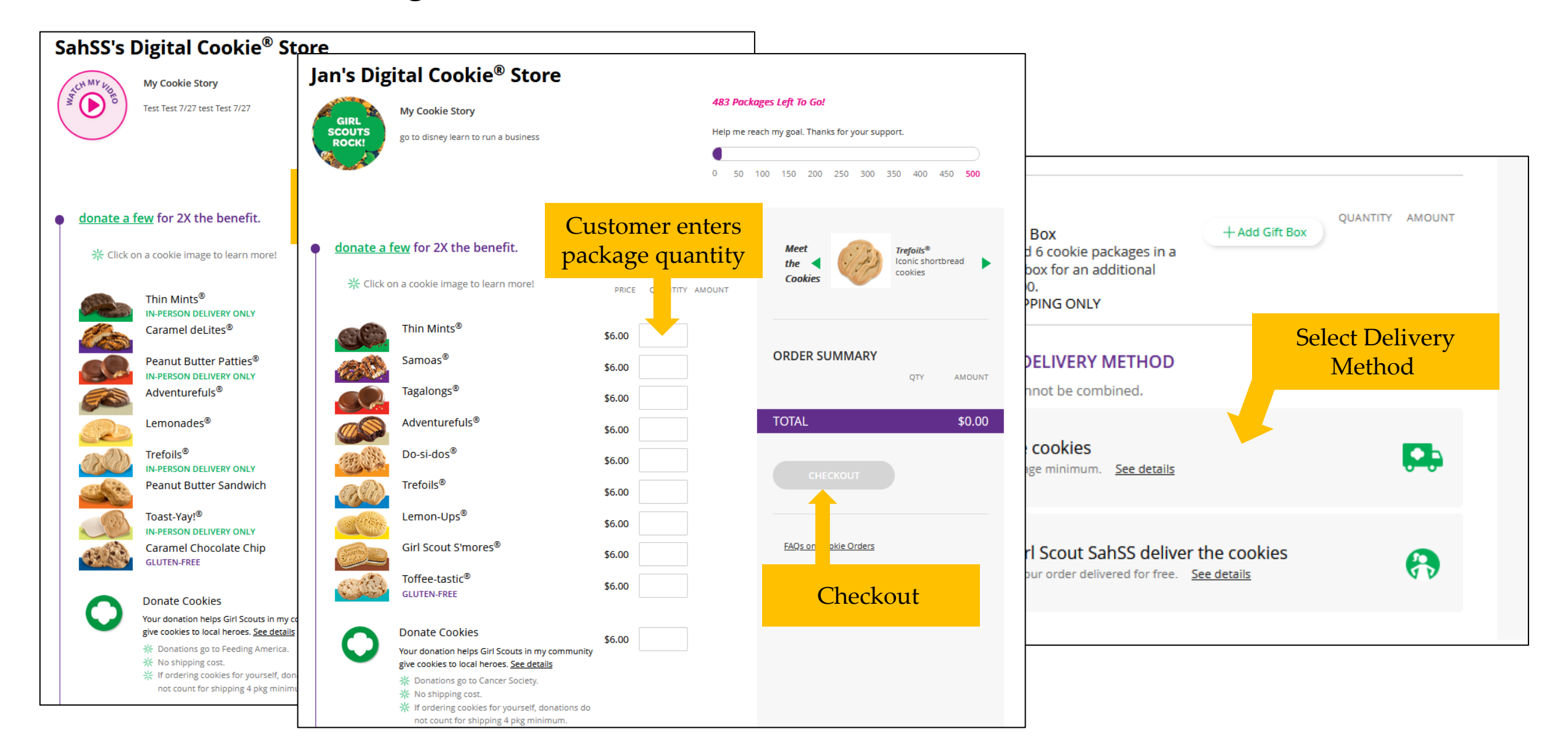

## Customer View-Checkout

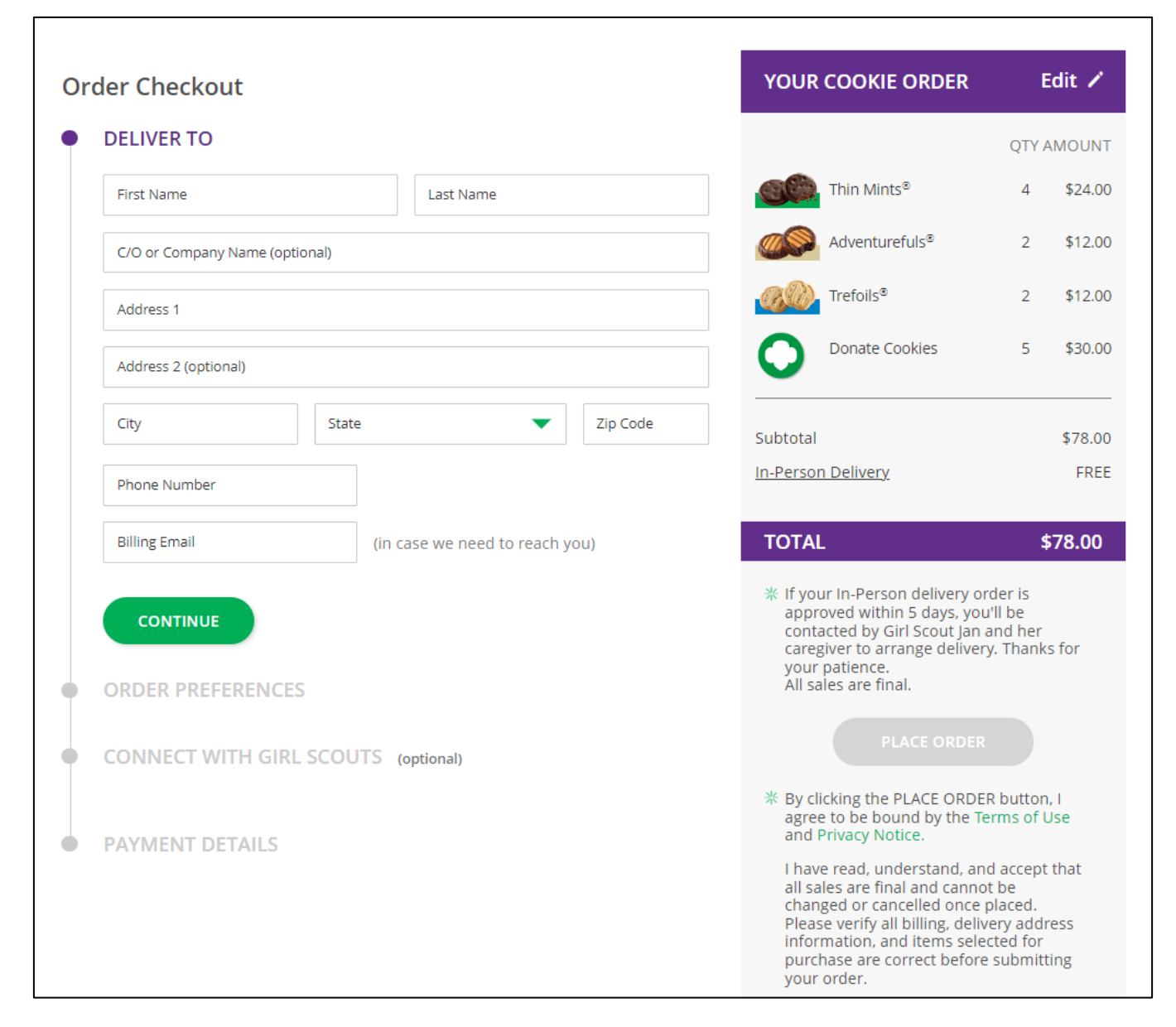

Additional Information from Customers

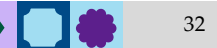

## **Customer View-Confirmation**

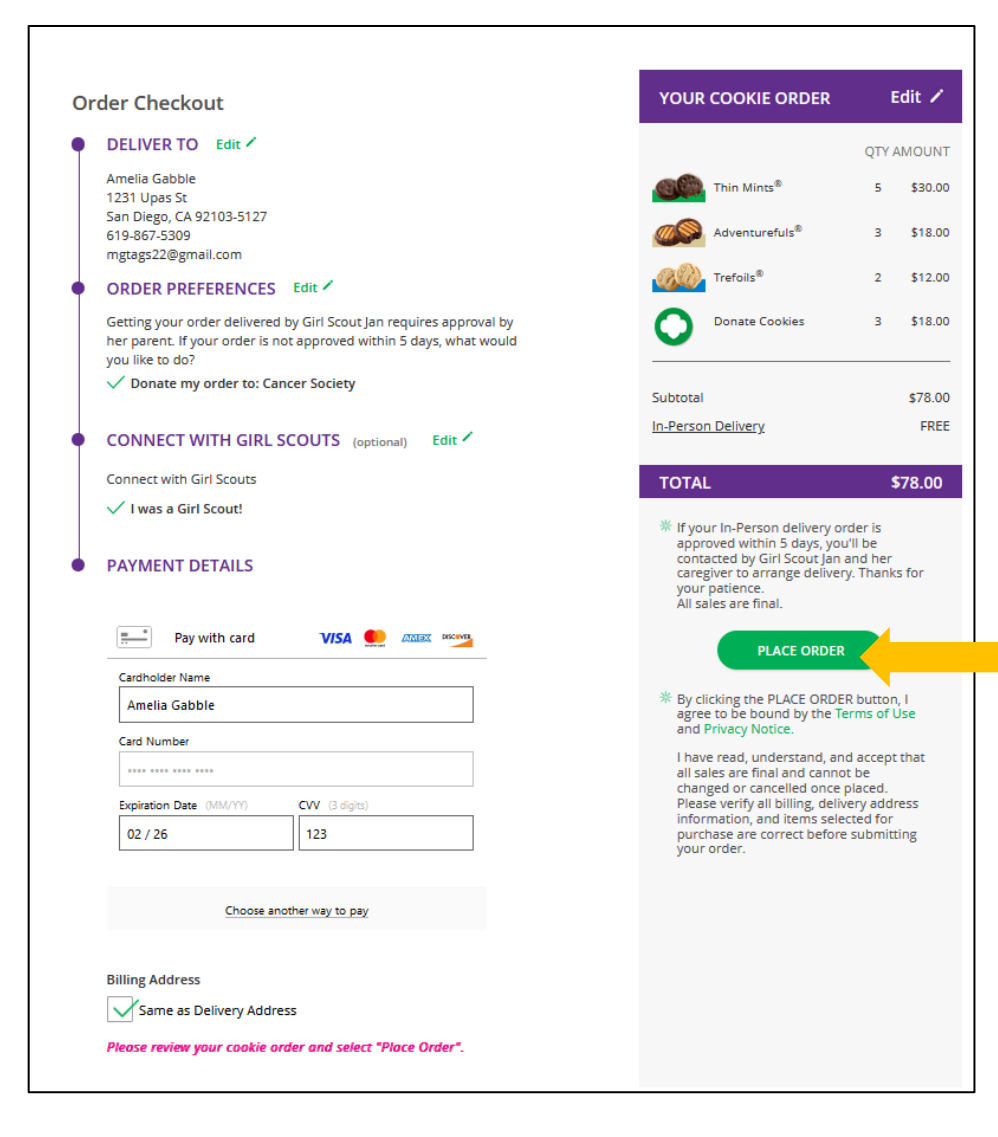

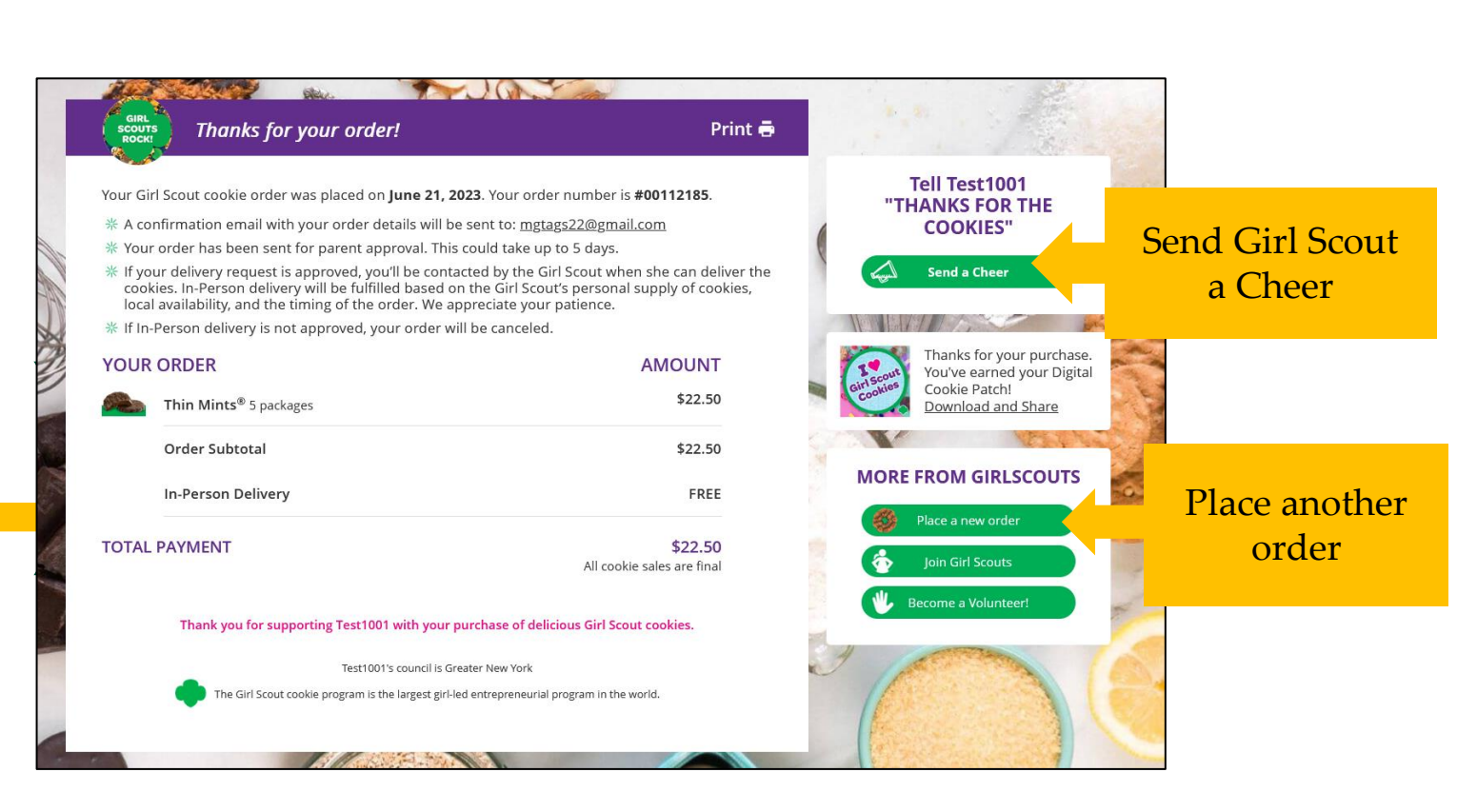

# Package<br/>BracketDigital Cookie 2023-2024<br/>Consumer Charged Flat Fee4-8\$12.99 (tier A)9-12\$14.99 (tier B)

For orders of 13 packages or more shipping is calculated as follows: 13 packages of cookies: tier B (12 packages) + tier A (1 more package) = \$27.9825 packages of cookies: tier B x 2 (24 packages) + tier A (1 more package) = \$42.97

\$5.00 surcharge to orders shipping to Hawaii, Alaska, Puerto Rico, APO/FPO/DPO, Guam and US Virgin Islands

- Don't make the decision for your customers, the answer is always no unless you ask.
- Customers want the cookies and are willing to pay shipping
- They have the option to not purchase shipped and still donate-that is more sales than not asking

## Digital Cookie Shipping Fees

# Girl Scout and Caregiver Experience

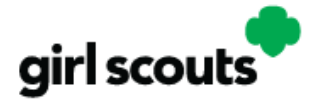

## Become a true cookie boss in four easy steps!

# Digital Cookie®

This cookie season, superpower your sale by adding Digital Cookie® to your toolkit.

| 1. Register for | Digital | <b>Cookie</b> ® |
|-----------------|---------|-----------------|
|-----------------|---------|-----------------|

| When you create you | r password, a confirmation email will be sent.                                                                                                 |
|---------------------|----------------------------------------------------------------------------------------------------|
| Password            |                                                                                                    |
|                     | Passwords must be 8-16 characters, including 1<br>number, capital letter and lowercase letter, with<br>optional special characters 1, #, or \$ |
| Confirm password    |                                                                                                    |

Look for the Digital Cookie® registration email in your inbox to register. If you can't find it, contact yout council.

#### 2. Set Up Your Site

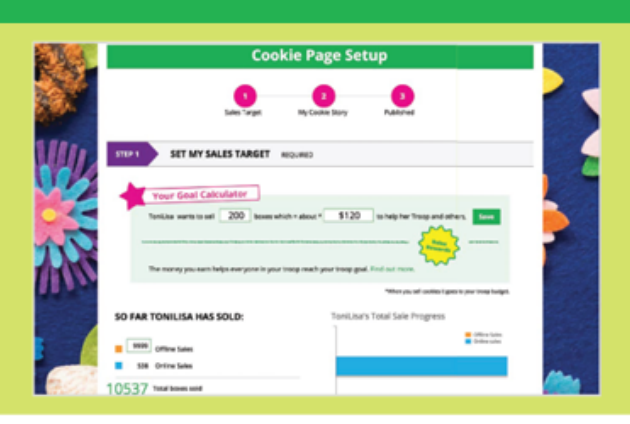

Take a few minutes to set your sales goal, share your cookie story, and upload a fun picture or video. Then publish and go!

Use the Digital Cookie® app to sell cookies wherever you go!

The app makes it easy for you to take payment from customers purchasing cookies.

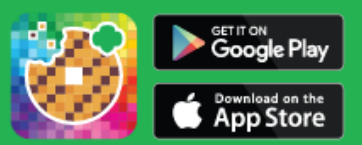

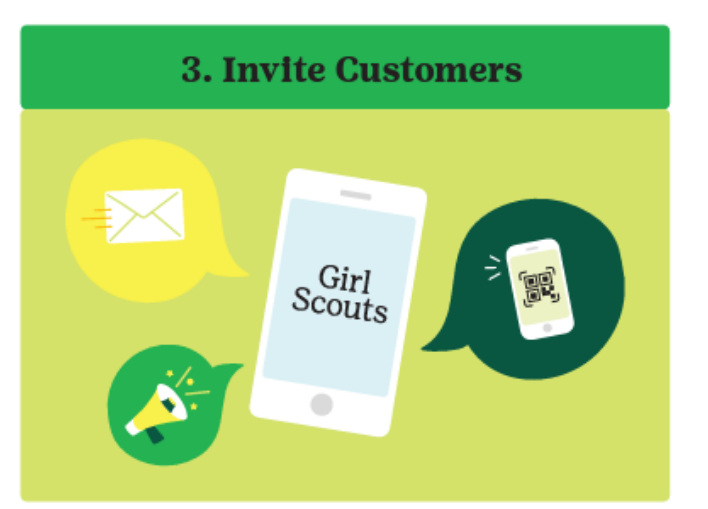

Use the email in Digital Cookie® to reach out to customers. Ask them to visit your site, purchase, and share your site. Also, post your site on social media.

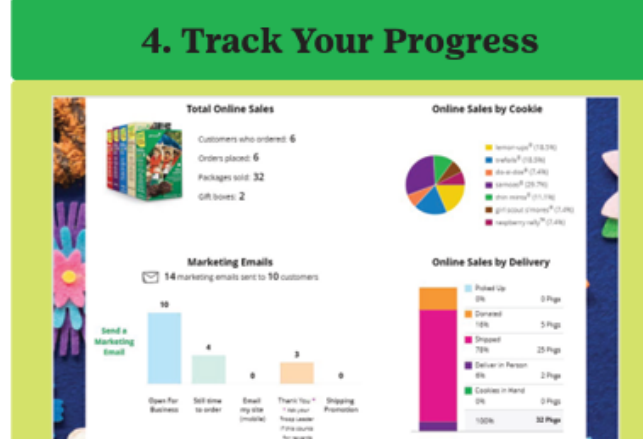

Use your Digital Cookie® platform to track sales and inventory and check progress towards your goal.

©2024 Girl Scouts of the USA. All Rights Reserved. Not for public distr

# Receive Email

**Sender:** "Girl Scout Cookies" email@email.girlscouts.org

**Subject:** It's time to register your Girl Scout for Digital Cookie!

Click "Register Now" In Email

### **Create Password and Login**

All users must register through their Digital Cookie registration email every year. No Registration Email

### View the "No Registration Email" Tip Sheet

- Check promotions, junk, and spam folders for email.
- Make sure myGS account is updated with the correct email.
- Add the sender's email to your contacts list.
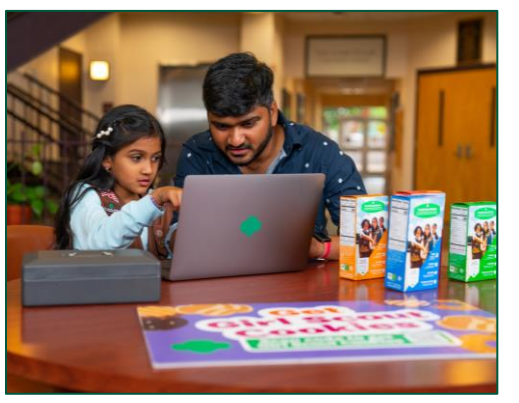

### Watch Safety Video with **Girl Scout**

At the end of the video, you will need to click the green continue button.

| cookie site and go<br>Girls 13 and older | als, manage orde<br>can add their ow | rs and learn marke<br>n email address. Ti | ting business skil | ls.<br>manage details | for their cookie site.   |                       |       |
|------------------------------------------|--------------------------------------|-------------------------------------------|--------------------|-----------------------|--------------------------|-----------------------|-------|
| Digital Cookie<br>Status                 | Girl Scout                           | Date of Birth                             | GSUSA ID           | Тгоор                 | Preferred First<br>Name* | Girl Email<br>Address | Actio |
| Activate                                 | UG_AGCI_ICN<br>IIRCOIOIORA<br>NTO    | 04/03/2012                                | 110182156          | 44                    |                          |                       |       |
| Activate                                 | NTO                                  | 04/03/2012                                | 110182156          | 44                    |                          | ***                   |       |

Cance

**Girl Account** 

Save

### Activate Girl Scout(s)

After clicking the Activate button you will be able to update your Girl Scout's preferred name. This name will be on the storefront and in the customer's emails.

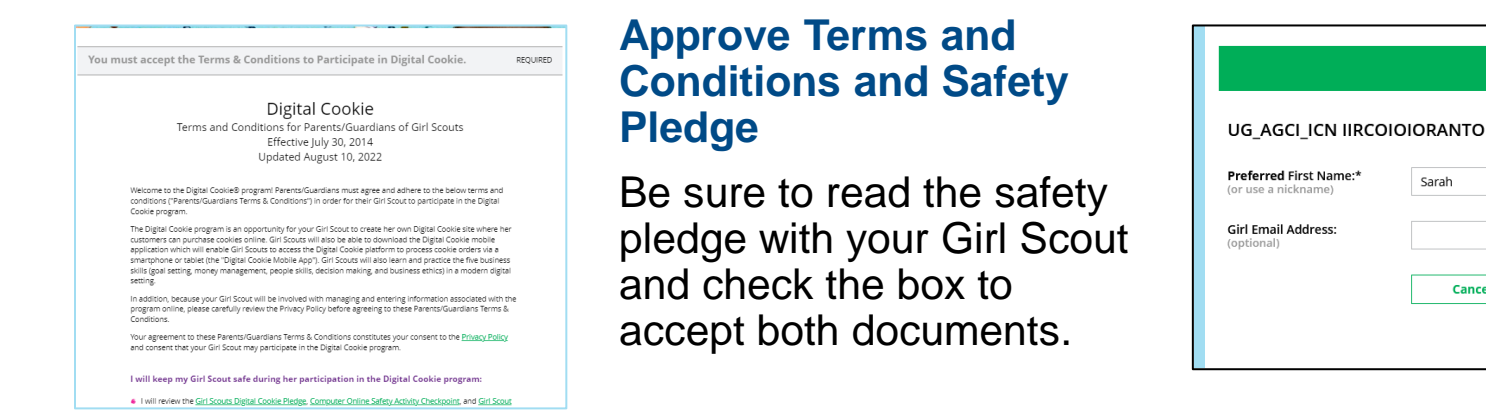

### 13+ Girl Scouts

You will also have the option to add your Girl Scout's email if she is 13 or older. Do not add the email address you used to log into Digital Cookie, This is optional, skip this box if you do not want to add an email.

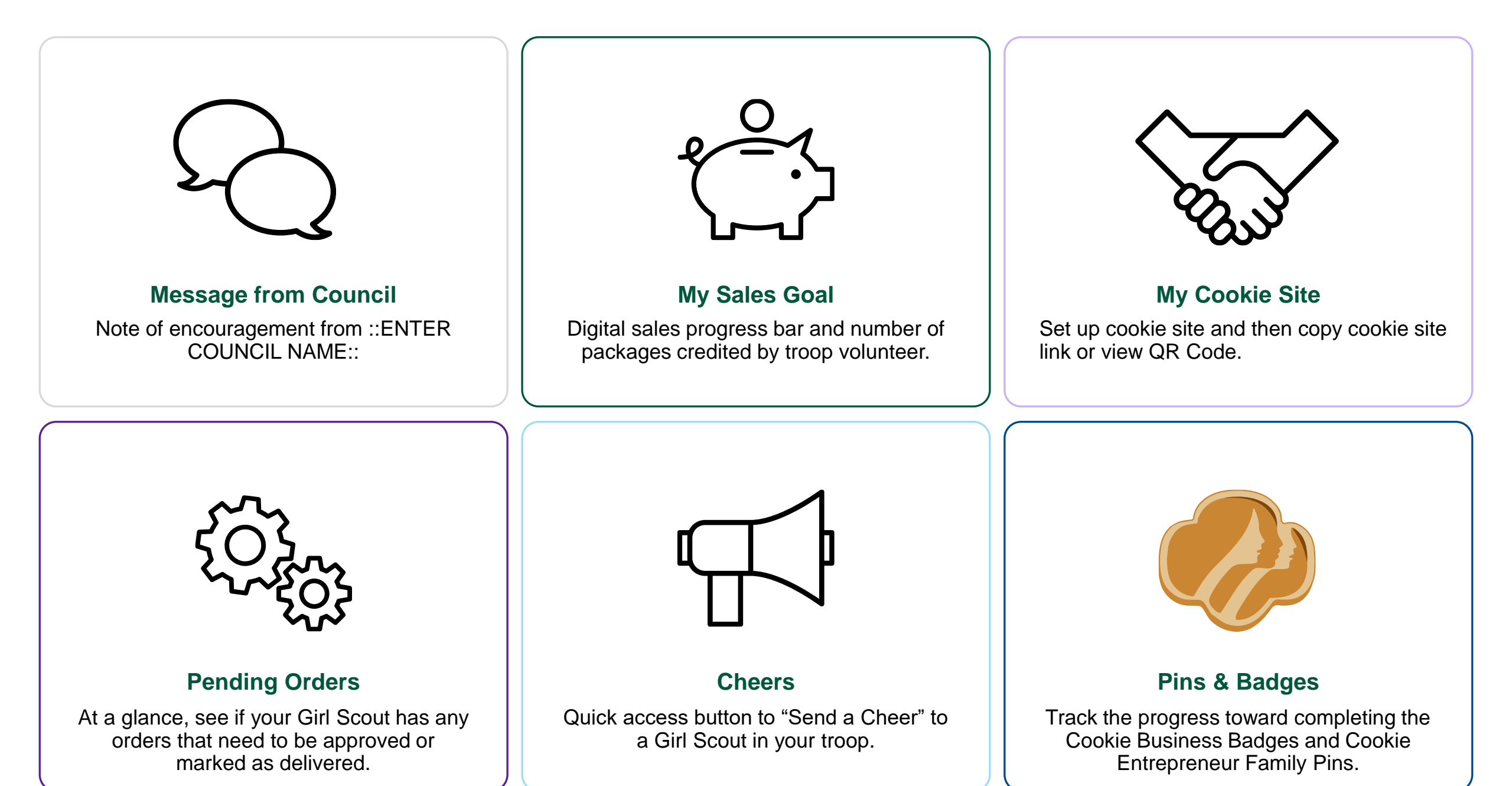

# **Online Sales and Marketing**

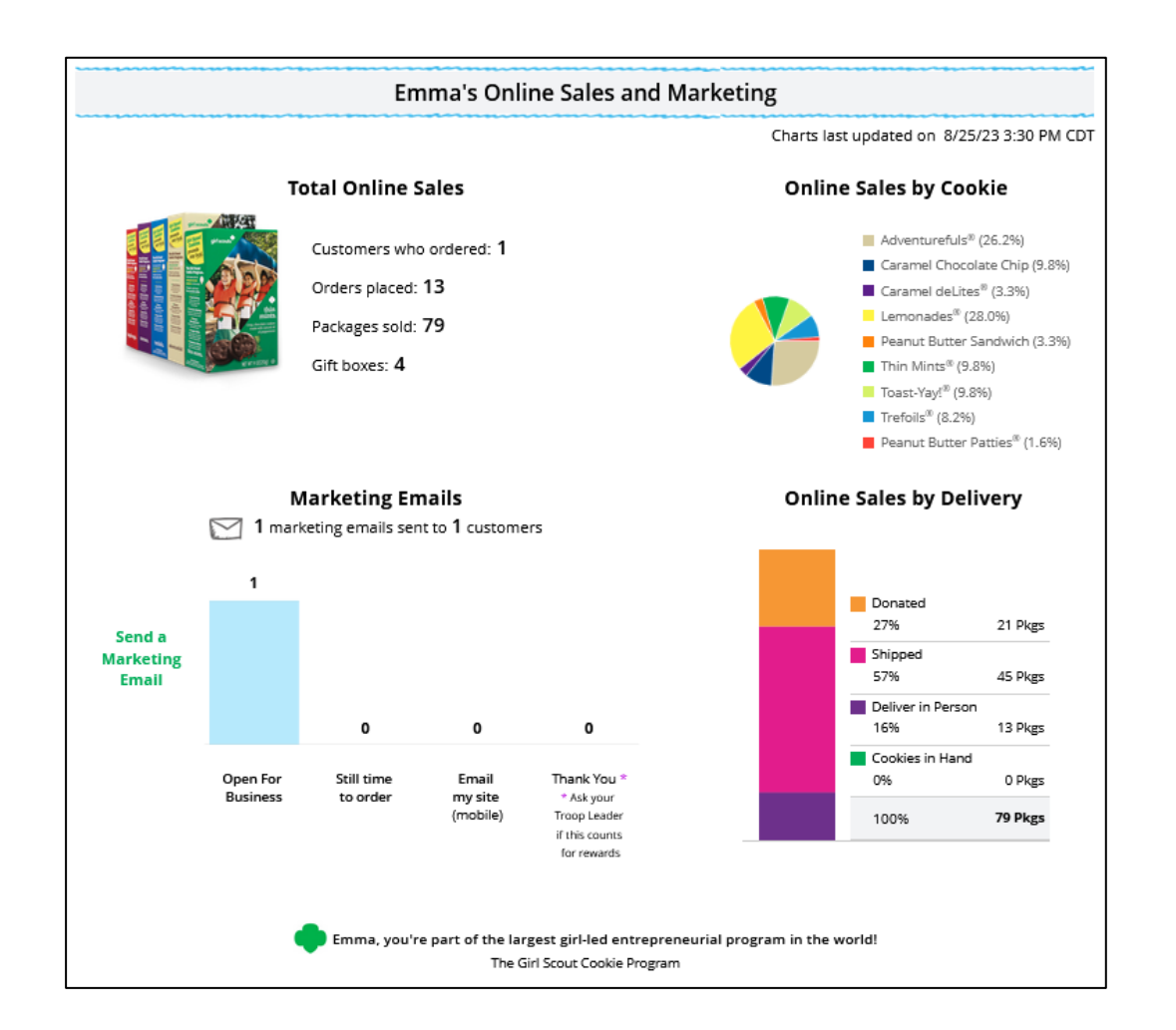

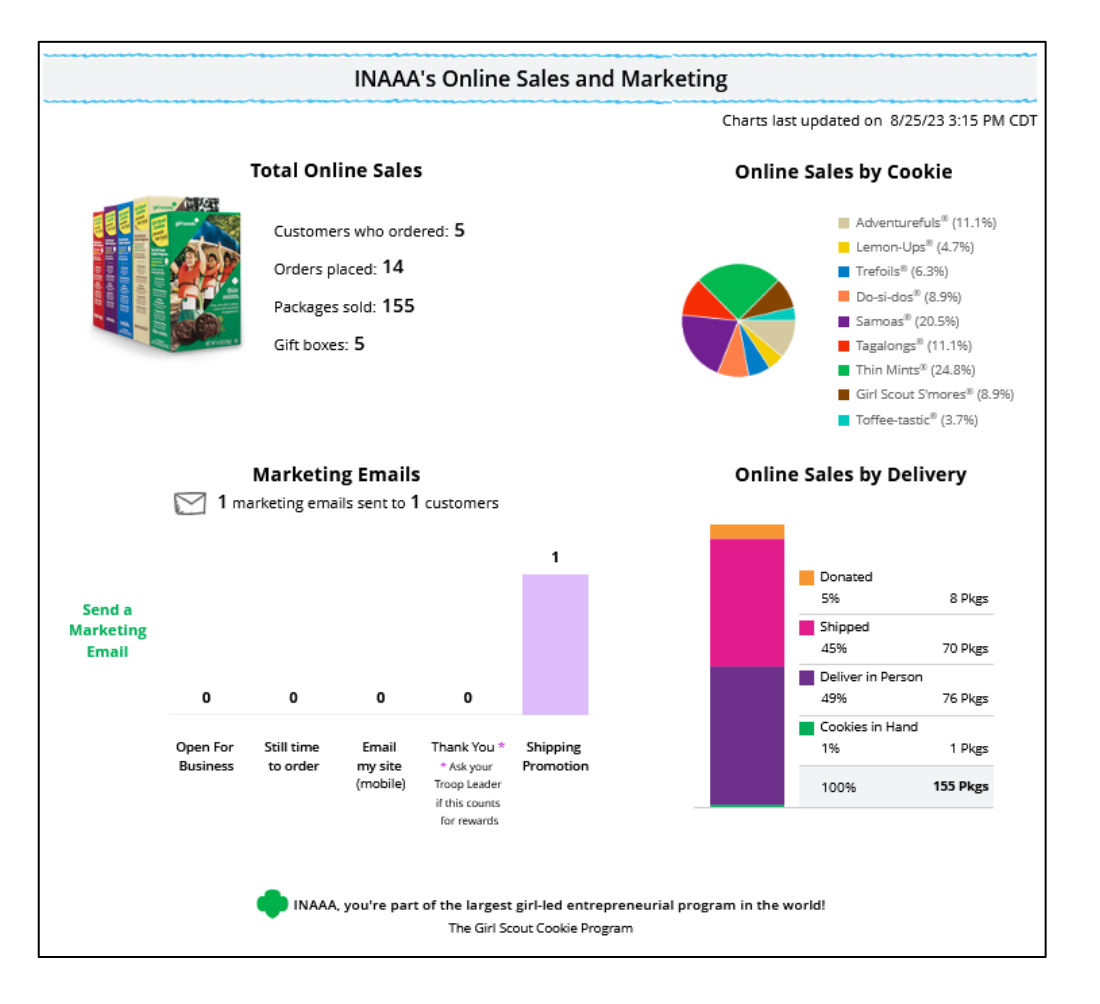

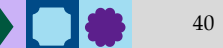

# Setting up the Girl Scout Cookie Site

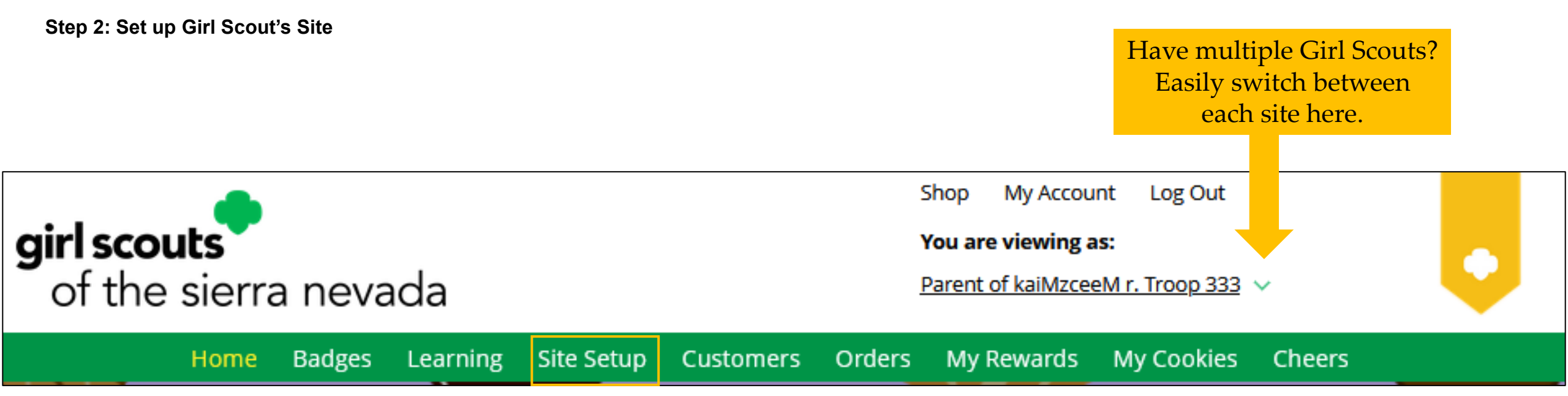

To set up the Girl Scout's cookie site:

- Click the "Site Setup" link on the menu bar.
- Or click the "Set Up Your Site" button from the home page.

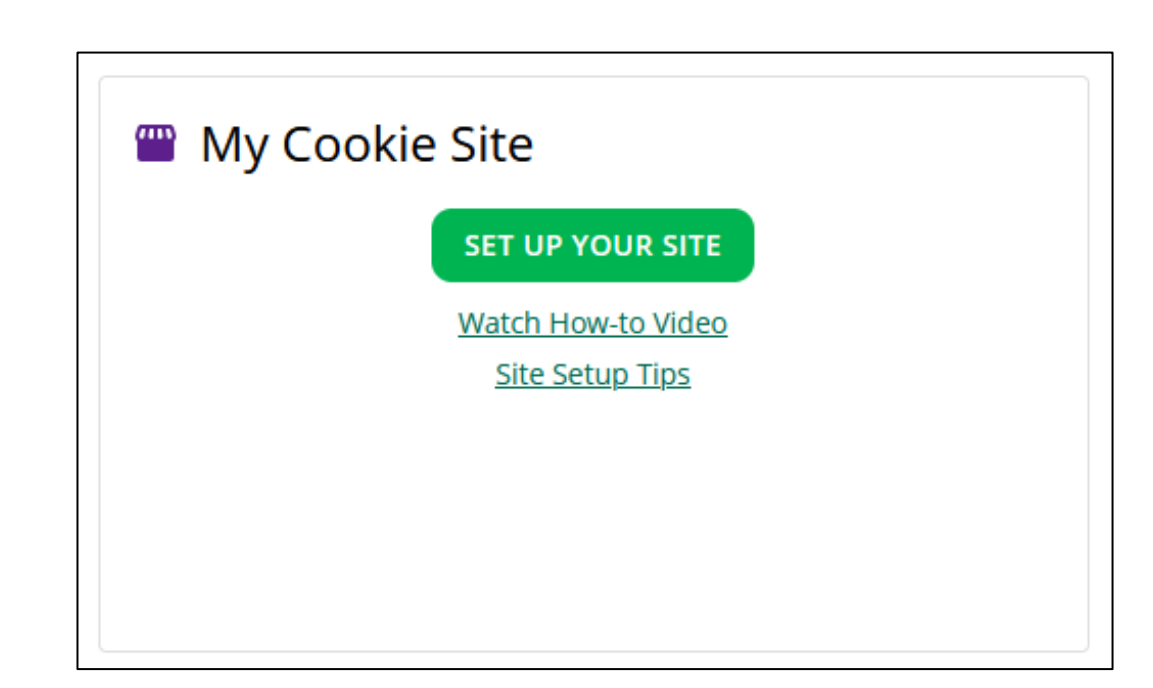

### Girl Scout Site Set Up

# Four sections to set up the site

- 1. Goal Setting: Set My Sales Target
- 2. My Cookie Story
- 3. Photo/Video Upload
- 4. Preview and Publish Your Site

# Goal Setting: Set My Sales Target

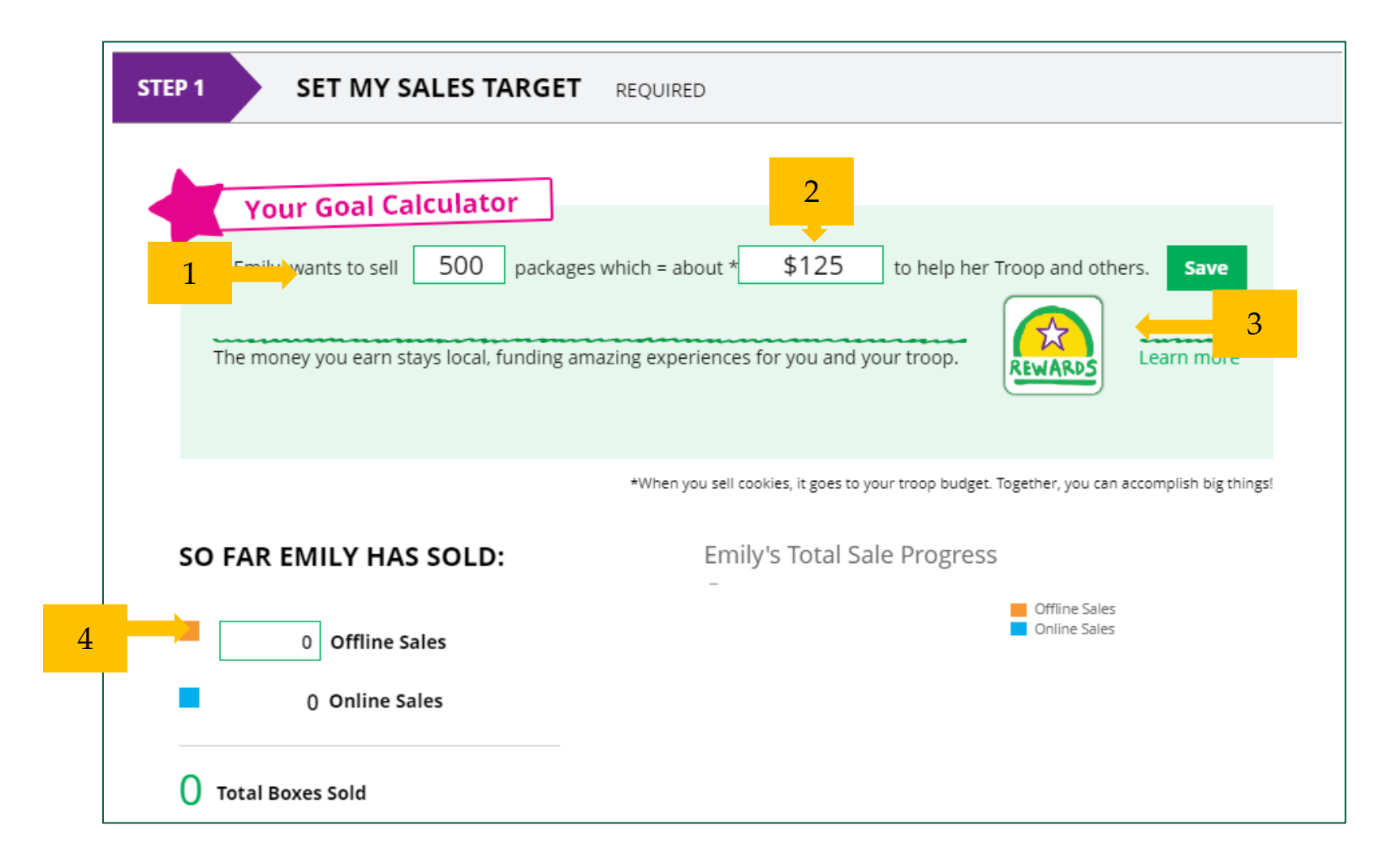

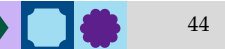

# My Cookie Story

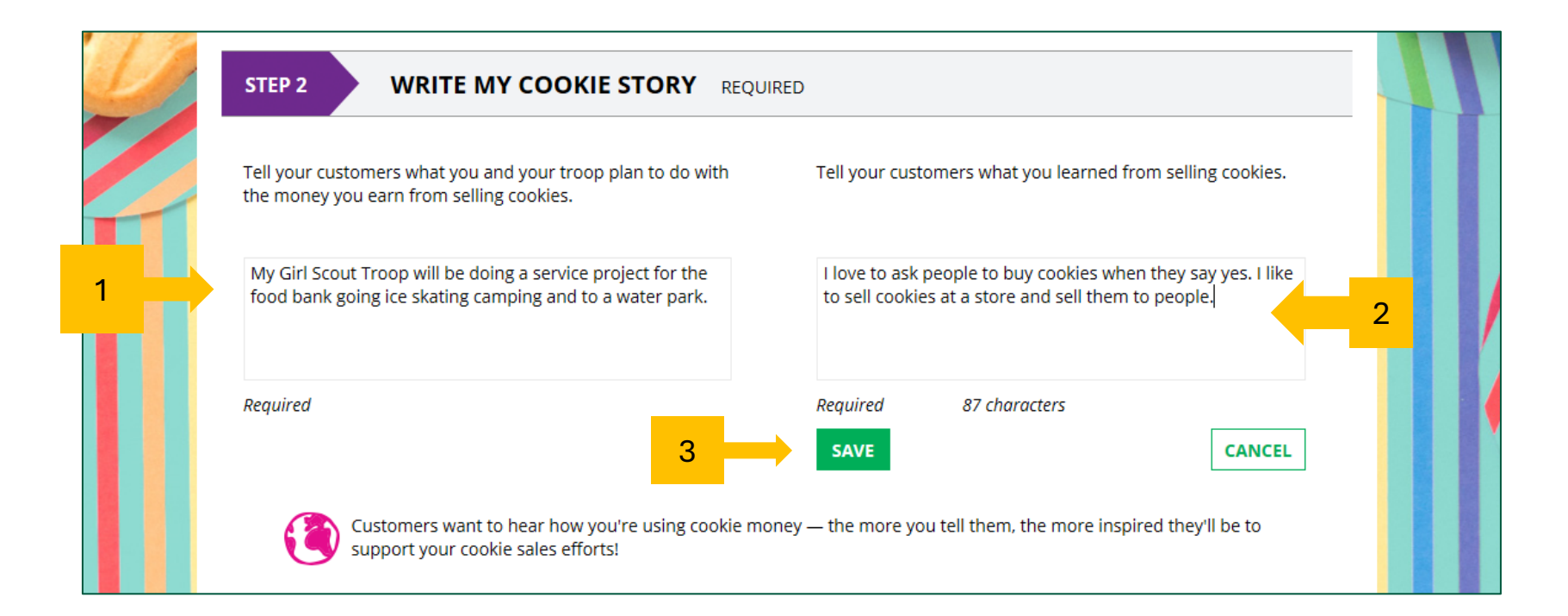

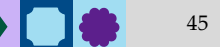

# Photo/Video Upload

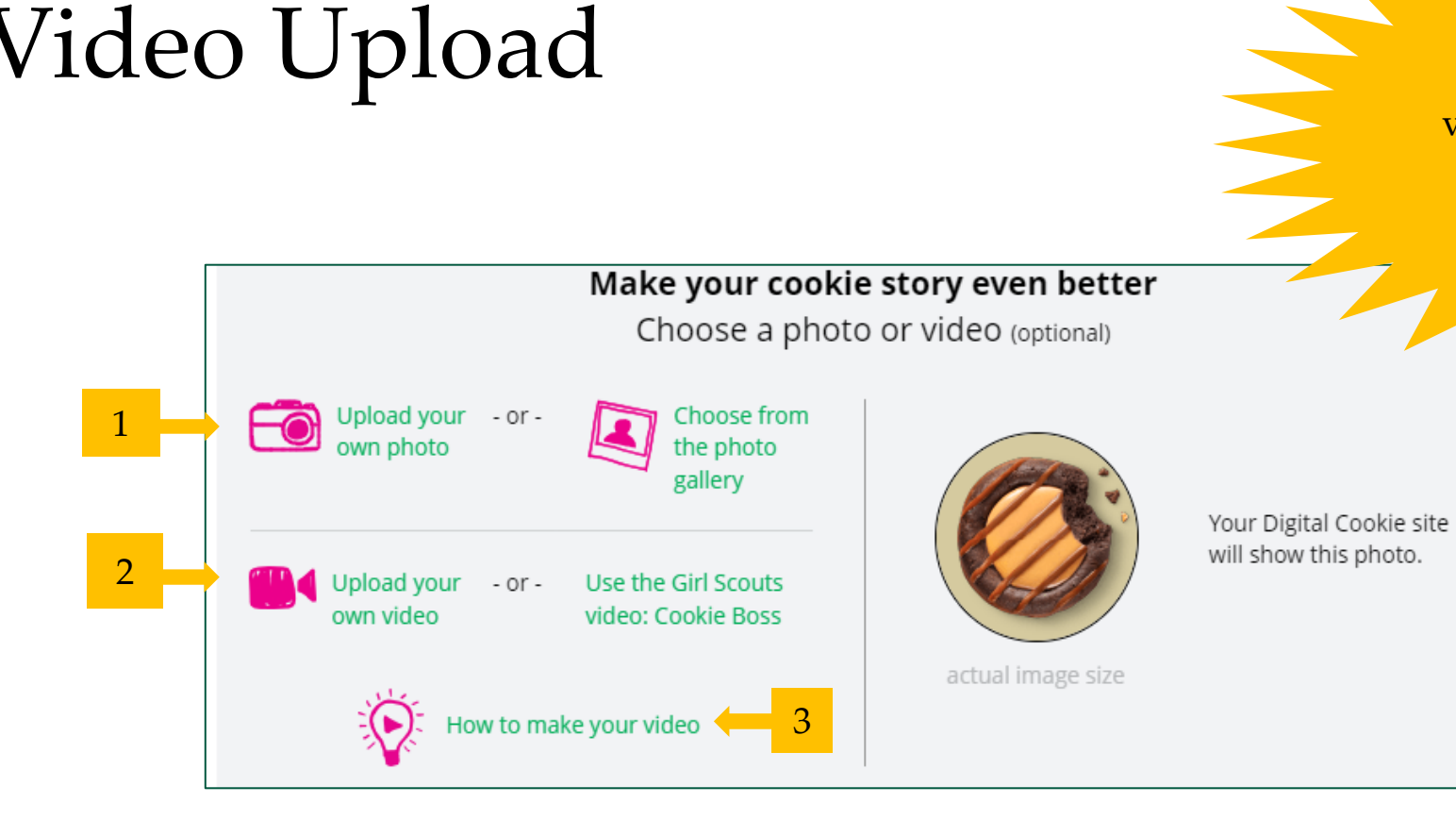

Girl Scouts who uploaded a photo or video of themselves sold more than double the boxes on average than those who did not.

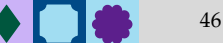

# Approve and Publish

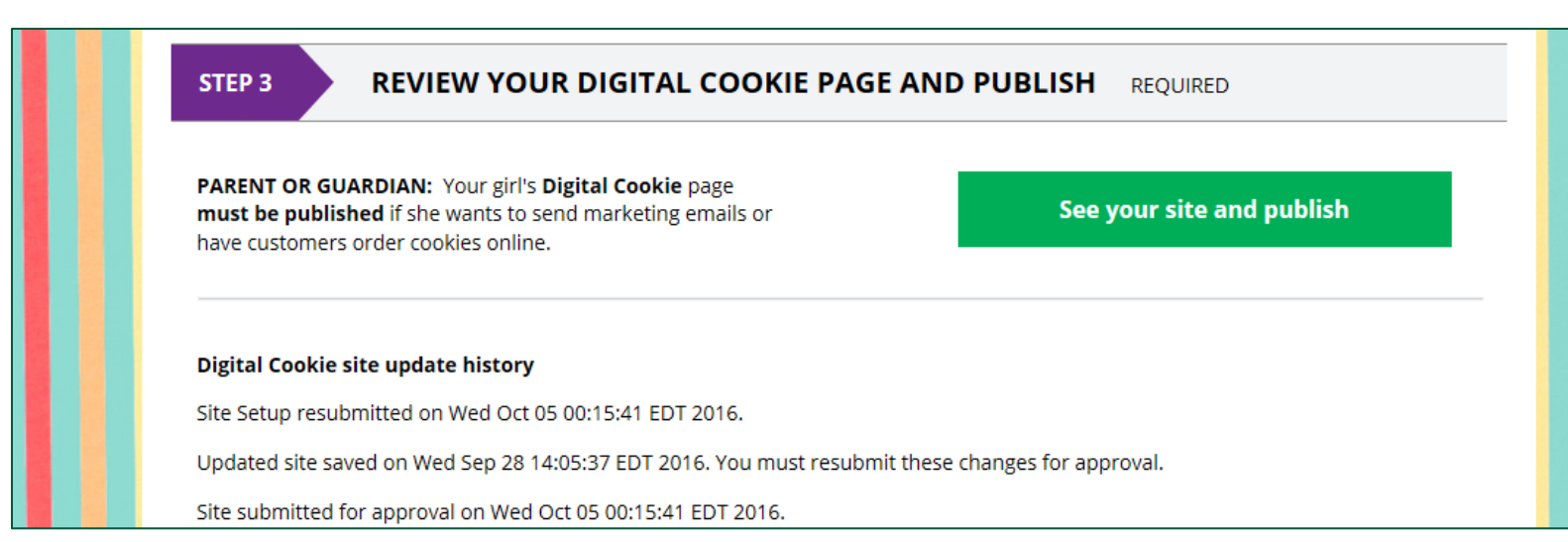

If your button only says "see your site" you may be missing some required fields or didn't make any changes. Go back and check that everything has been completed.

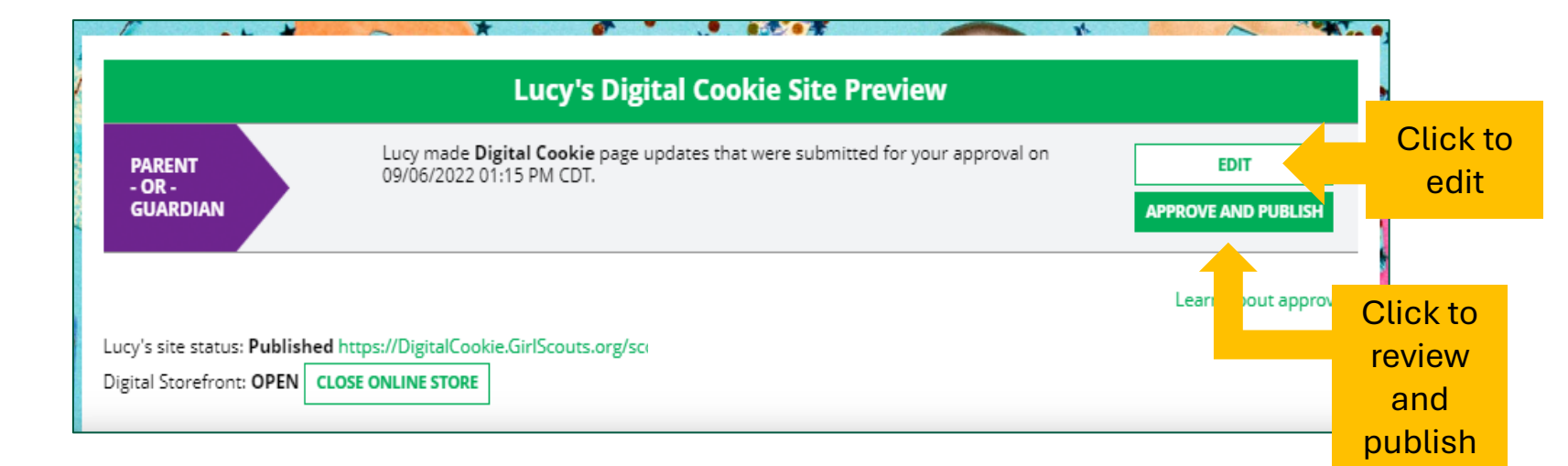

# Digital Cookie Pages

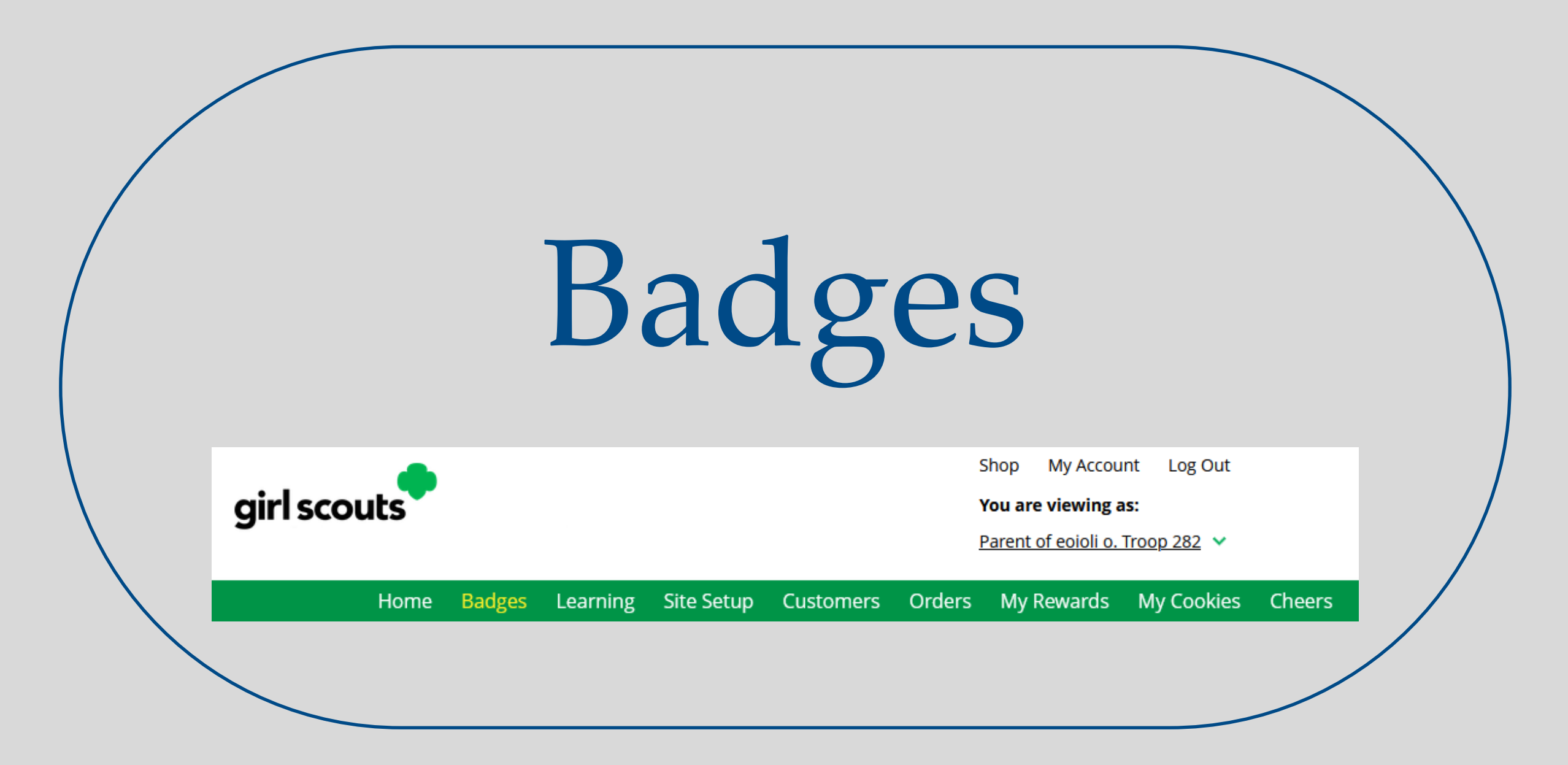

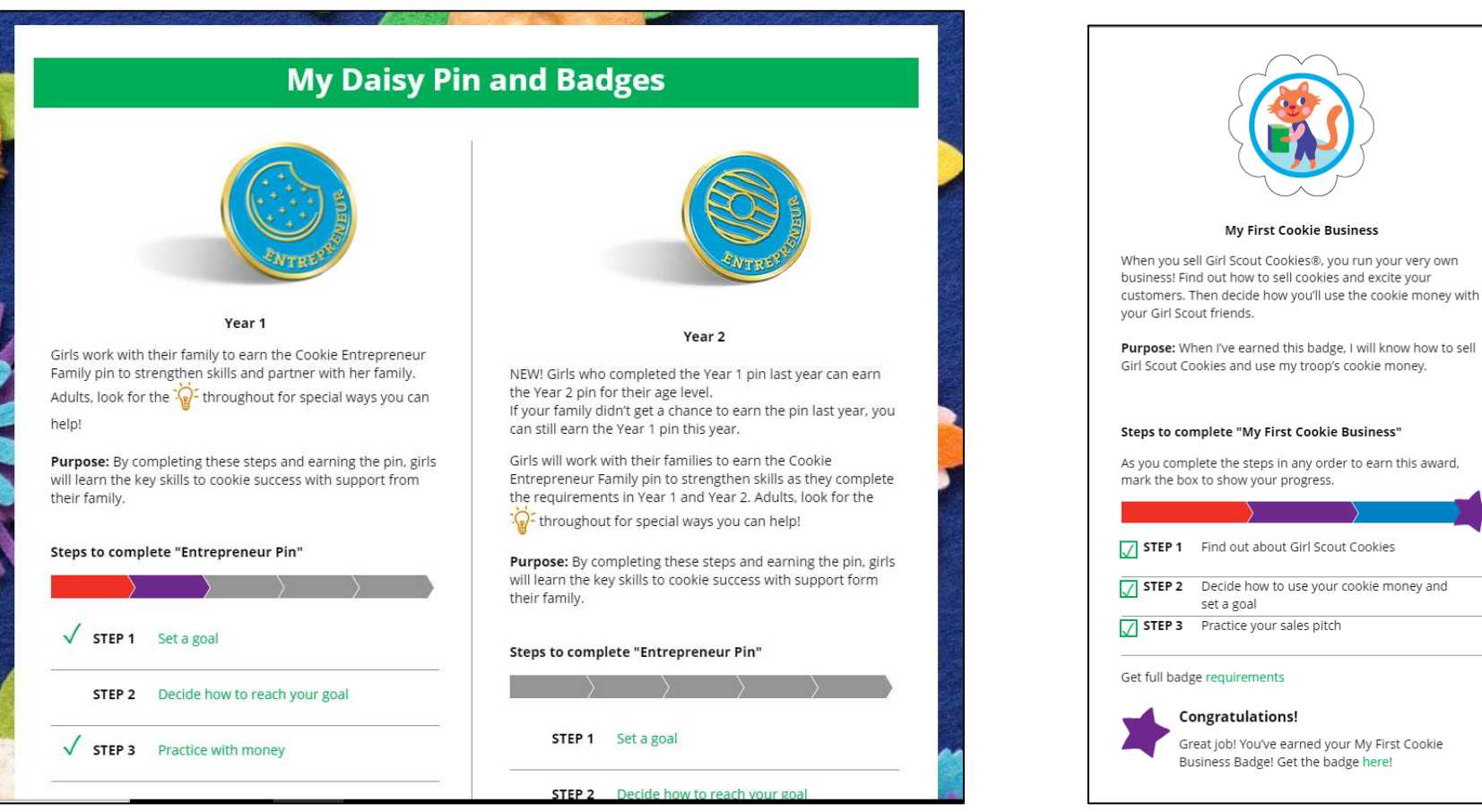

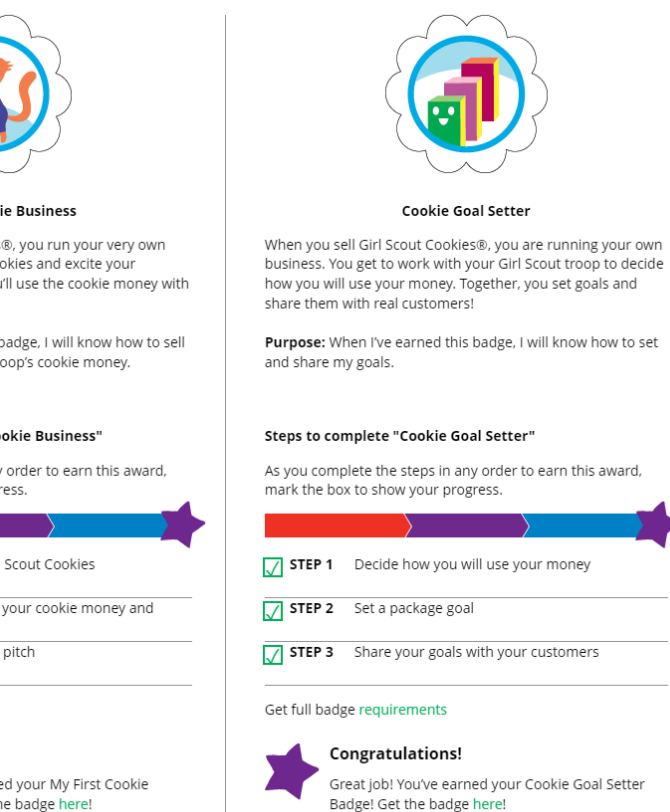

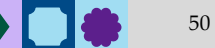

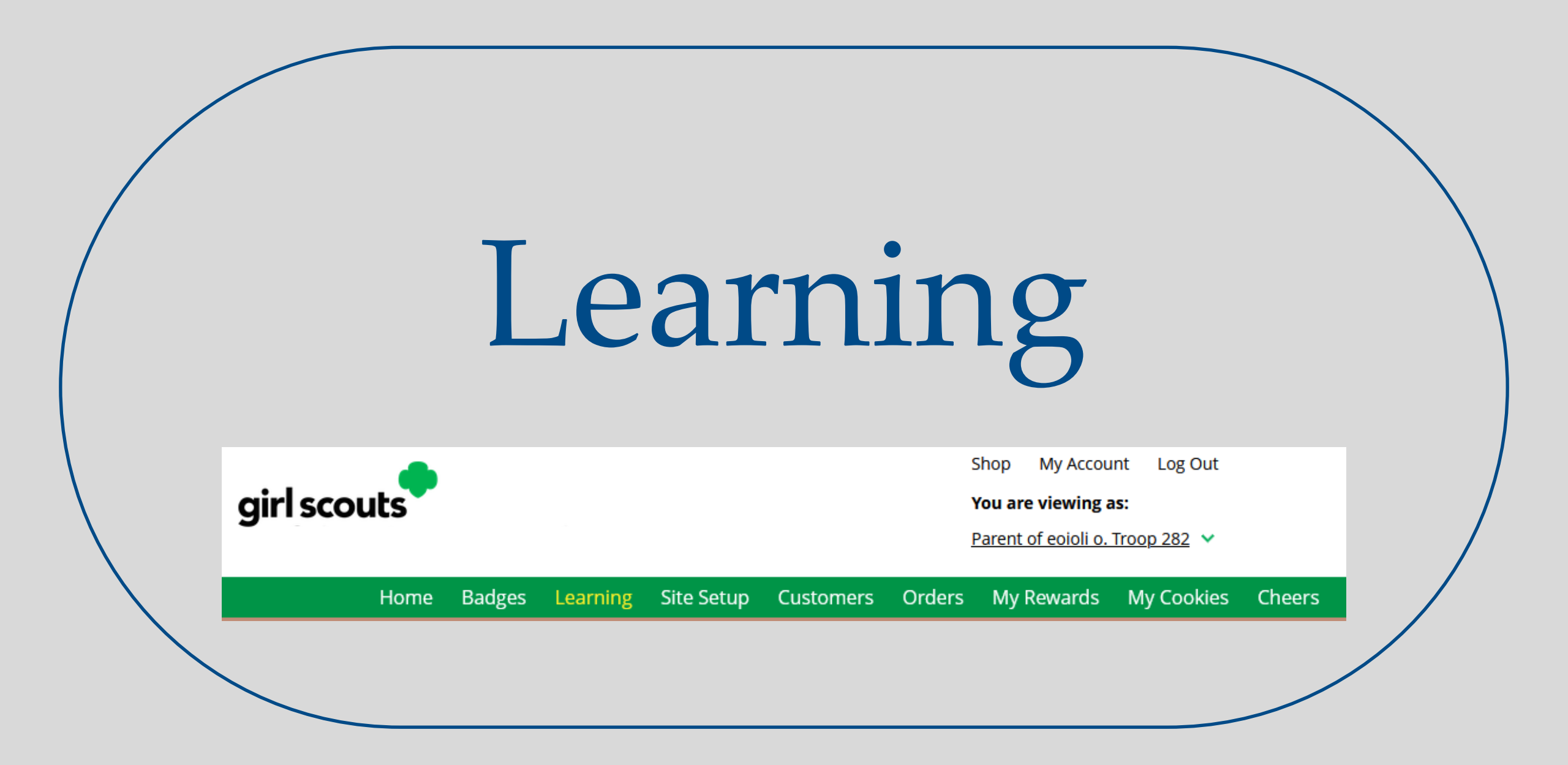

Learning

![](_page_50_Picture_1.jpeg)

### **Cookie Program Learning**

#### Learning to Be an Entrepreneur

Everything you do on the Digital Cookie site-whether you're playing a game, taking a quiz, or checking your sales progresshelps you learn how to run a business. That makes you an entrepreneur!

Click on each circle to see how to build your business skills.

### Cookie Page Setup

![](_page_50_Picture_7.jpeg)

Stay Safe and Treat

![](_page_50_Picture_9.jpeg)

Set Your Sales Target

![](_page_50_Picture_11.jpeg)

Come Up with a Troop Goal

![](_page_51_Picture_0.jpeg)

### Customers

## Add or import customers

![](_page_52_Figure_2.jpeg)

| My Cookie Customers                                                                             | Then select which                             |                                                                                                    |  |
|-------------------------------------------------------------------------------------------------|-----------------------------------------------|----------------------------------------------------------------------------------------------------|--|
| Customer List<br>Send marketing emails, keep customer information up-to-date, and track orders. | i <u>Tips to get started</u>                  | marketing email to send.                                                                                                    |  |
| Select All SEND MARKETING EMAIL ADD CUSTOMER More                                               | Send Marketing                                | Email                                                                                                    |  |
| Name Email Address Last Emailed Email Title Email Status                                        | To: Mindy Guevara X                           |                                                                                                    |  |
| Mindy Guevara Yes                                                                               | Select the email you would like to s          | end:                                                                                                    |  |
| To <mark>tal customers: 1 Total en</mark> ails sent: 0 Total unique customers emailed: 0        | Open for business                             | Still time to order cookies Thanks for your support                                                                                                    |  |
| To Send email, first check                                                                      |                                               | pince*   pince*   pince* |  |
| box, then click Send<br>Marketing Email Button.                                                 | Please note, emails can take up to 15 minutes | to send.                                                                                                    |  |
|                                                                                                 | A juir view of this emonicul be seen in th    | CANCEL SEND EMAIL                                                                                                    |  |

# **Viewing Customer Information**

| Customer Information              |                                |                         |  |  |  |  |
|-----------------------------------|--------------------------------|-------------------------|--|--|--|--|
|                                   |                                |                         |  |  |  |  |
| <u>&lt; Back to customer list</u> |                                |                         |  |  |  |  |
| Customer:                         | Mindy Guevara                  | Contact Source: Website |  |  |  |  |
| Email:                            | tagalongsrock@email.com        | Notes:                  |  |  |  |  |
| Address:                          |                                |                         |  |  |  |  |
| Phone:                            |                                |                         |  |  |  |  |
| DELETE                            | EDIT CUSTOMER                  | ADD ANOTHER CUSTOMER    |  |  |  |  |
| Season 2025 Orders: 0 F           | ackages added to sales goal: 0 |                         |  |  |  |  |

![](_page_54_Picture_4.jpeg)

![](_page_55_Picture_0.jpeg)

### Orders

![](_page_56_Picture_1.jpeg)

When determining whether to approve or decline the order, consider:

- Is the customer a known and trusted individual?
- Are you willing and able to get the cookies to the customer's location before the end of the sale.

AND

• Do you have or will you have the inventory available?

# If so, "Approve Order."

# **Approving/Declining Orders in Bulk**

![](_page_57_Figure_2.jpeg)

![](_page_57_Figure_3.jpeg)

## **Approving/Declining Orders Individually**

| ACTION ITEM: Che                                                                                                    | eck your cookie inventory and delivery                                                                                                    | address before you approve deliv                                         | ery.                                 | Approve Now                          |
|----------------------------------------------------------------------------------------------------|----------------------------------------------------------------------------------------------------|--------------------------------------------------------------------------|--------------------------------------|--------------------------------------|
| Order Detail                                                                                                    | Approve for Delivery                                                                                                    |                                                                          |                                      |                                      |
| Order Number:                                                                                                    | 05758868                                                                                                    | Order Status:                                                            | Needs Appr                           | oval                                 |
| Deliver To:                                                                                                    | Trefoil Love                                                                                                    | Order Type:                                                              | In-Person D                          | elivery with Donation                |
| Delivery Address:                                                                                                    | 1231 Upas St<br>San Diego, California 92103-5127                                                                                                    | Order Date:                                                              | 9/15/20246                           | :16 PM CDT                           |
| Delivery Phone:                                                                                                    | 619-867-5309                                                                                                    | Secondary Delivery Option:                                               | Cancel Orde                          | er                                   |
| Ordered From:                                                                                                    | My Cookie Website                                                                                                    | Approved to Deliver:                                                     | Pending Dec                          | ision                                |
| Order Paid By:                                                                                                    | Trefoil Love<br>Add to customer list                                                                                                    | Order Delivered:                                                         |                                      |                                      |
| Billing Email:                                                                                                    | mgtags22@gmail.com                                                                                                    |                                                                          |                                      |                                      |
| Billing Phone:                                                                                                    | 619-867-5309                                                                                                    |                                                                          |                                      |                                      |
| Thin Mints<br>Construction<br>Thin Mints<br>Adventuref<br>Construction<br>Donate Con                                                                                                    | <sup>8</sup> , 2 pkgs<br>fuls <sup>9</sup> , 1 pkg<br>pkgs<br>pkies, 1 pkg                                                                                                    | Purchased F<br>Donated Pa<br>Subtotal:<br>In-person D                    | Packages: 5<br>ckages: 1<br>elivery: | \$30.00<br>\$6.00<br>\$36.00<br>Free |
|                                                                                                    |                                                                                                    | Order Tota                                                               | =                                    | \$36.00                              |
| Approve or Decline<br>Items to review before you ap<br>• You have all the cookies on h<br>• You are willing and able to tr<br>• You will contact the custome<br>When you approve this order, th<br>all order details including the cu | Delivery<br>prove order delivery for kaiMzceeM<br>hand or can obtain them from your tro<br>avel to the delivery address.<br>er to arrange a delivery date and time.<br>he customer's credit card will be charg<br>ustomer's name and contact information | l:<br>op.<br>ed and kaiMzceeM can see<br>on. Don't forget it's important |                                      |                                      |
| to mark when she's delivered th                                                                                                    |                                                                                                    |                                                                          |                                      |                                      |

Once approved: customers receive an email to expect their cookies within two weeks of when you have them.

#### **Decline Delivery for Cookie Orders**

Secondary options your customers selected if their order is declined:

#### DONATE: 2 Orders

If you decline to deliver these orders, the customer's credit card will be charged and the cookies will be donated. Each donated order will count towards cookie sales.

#### CANCEL: 0 Order

If you decline to deliver these orders, the customer's credit card will not be charged as the order is cancelled.

If an order is declined, it cannot be re-approved or changed.

Cancel

**Decline Order** 

![](_page_58_Picture_14.jpeg)

63

### **Orders to Deliver**

![](_page_59_Figure_2.jpeg)

# **Completed Orders**

![](_page_60_Picture_2.jpeg)

# **Digital Cookie Online Orders**

### **3** Completed Digital Cookie Online Orders

|      | Paid by            | Order #  | Cookie pkgs | Order Date | (i) Order Type | In Customer List |
|------|--------------------|----------|-------------|------------|----------------|------------------|
| View | Nina Smith         | 00112249 | 10          | 6/26/2023  | Shipped        |                  |
| View | Jasmin Winter      | 00112247 | 7           | 6/26/2023  | In Person      | v 🔶              |
| View | Jane-Anne Cathcart | 00112245 | 5           | 6/26/2023  | Shipped        | V                |

![](_page_61_Picture_0.jpeg)

# My Rewards

![](_page_62_Picture_1.jpeg)

As Girl Scouts earns a reward, they will see a message on their "My Rewards" tab letting them know they earned another reward.

| ck to Dashboard                                                                                                    |                                                                                                    | Need help?                           |        |
|----------------------------------------------------------------------------------------------------|----------------------------------------------------------------------------------------------------|--------------------------------------|--------|
|                                                                                                    | Sam's Rewards                                                                                                |                                      |        |
|                                                                                                    | 18 Packages Sold / Goal: 5                                                                                   | 500 ①                                |        |
|                                                                                                    | You have 482 packages to reach your next reward level.<br>You can select rewards until 1/1/2024              |                                      |        |
| Reward options may change ba<br>Your Troop may opt out of rewa                                                                     | ed on final sales and troop reconciling.<br>rds, so please check with your troop volunteer for more details. |                                      |        |
| 500+ Packages                                                                                                    |                                                                                                    | Purple sta<br>=Goal                  | ır     |
| Digital Cookie Rewards                                                                                                    |                                                                                                    | 277 Digital Packages Sold            |        |
| 24+ Packages                                                                                                    |                                                                                                    | ✓ ▼                                  | 1      |
| 250+ Packages                                                                                                    |                                                                                                    | ✓ ▲ Rewar                            | ı<br>d |
| Once this level is unlocked<br>adjust your option at any tin<br>Reward 1<br>T-shirt<br>Select size V<br>YS<br>YM<br>YL<br>AS<br>AM | you can select one reward/group (if there are more than one e before the deadline.                           | e) from the list of options. You may |        |

![](_page_63_Picture_0.jpeg)

## **My Cookies-Initial Order Entry**

![](_page_64_Picture_1.jpeg)

#### < Back to Dashboard leiecSe's Cookies Emma Enter Your Offline Initial Order: Enter Your Offline Initial Order: Using your paper order card, enter the number of cookie packages you are requesting from the troop. Do not enter the packages from your approved Digital Cookie in-person delivery orders. Those packages are automatically included in your Initial Order. Using your paper order card, enter the number of cookie packages approved Digital Cookie in-person delivery orders. Those package Adventurefuls<sup>®</sup> Toast-Yay!® Adventuref 0 0 0 **Trefoils®** Lemonades<sup>®</sup> Trefoils 0 0 + 0 Peanut Butter Thin Mints® Patties® Samoas 0 0 + 0 Caramel Peanut Butter Thin Mint deLites® Sandwich 0 0 0 + Caramel Donate Toffee-tast **Chocolate Chip** Cookies 0 0 0 Total package Total packages entered (updates after saving): 0 flow **Digital** Coo Digital Cookie in-person delivery packages: 0 Tota Total packages in your Initial Order: 0 er's You can update and save your Initial Order a You can update and save your Initial Order as often as you wish prior to 01/01/2025. You will need to submit the order to your tro You will need to submit the order to your troop volunteer on or before 01/01/2025. Cancel Initial Order not yet sent to Initial Order not yet sent to your troop volunteer. A Please finalize and send th Please finalize and send this information before the Initial Order Date.

the

- 1. The total number of packages that have been allocated to your Girl Scout from the troop cookie volunteer.
- 2. Offline sales need to be updated by the Girl Scout/caregiver when the Girl Scout delivers cookies not ordered/paid for through Digital Cookie.

|                                                                                        | Dianne's Cookies                                                                                                    |
|----------------------------------------------------------------------------------------|----------------------------------------------------------------------------------------------------|
| Go to Delivery Settings                                                                | Go to Delivery Settings                                                                                                    |
| Jan's Packages: 16                                                                     | Dianne's Packages: 246 1<br>This number reflects all packages currently credited to your Girl Scout by the troop cookie volunteers. This num<br>the data on your progress bar. |
| Jan's C                                                                                | Dianne's Cookies Inventory (Package                                                                                                    |
| Girls should enter the cookies they sold/deliv<br>My Offline Sales<br>My Offline Sales | Girls should enter the cookies they sold/delivered to customers that were not paid for in digital cookie.  My Offline Sales My Offline Sales                                   |
| Numbers entered will be reflected in Availa                                            | Numbers entered will be reflected in Available Inventory and totals below.  Caramel deLites®  - 0 + Peanut Butter Patties® - 1 +                                               |
|                                                                                        | Trefoils®     Thin Mints®       -     0       Peanut Butter     Lemonades®                                                                                                    |
|                                                                                        | Sandwich<br>- 1 + - 0 +<br>Toast-Yay! <sup>®</sup> Adventurefuls <sup>®</sup>                                                                                                  |
|                                                                                        | - 0 + - 0 + $Caramel$ $Chocolate Chip$ $- 0 +$                                                                                                    |
|                                                                                        | Cancel Save Updates                                                                                                    |

![](_page_65_Picture_5.jpeg)

### My Cookies-Inventory by Variety cont.

- 1. Current Inventory
- 2. Pending Delivery/To Approve
- 3. Inventory Needed

|                                                                                      |                                 |                                                                                              |                                 | Dianne's Coo                                          | kies           |                                       |
|--------------------------------------------------------------------------------------|---------------------------------|----------------------------------------------------------------------------------------------|---------------------------------|-------------------------------------------------------|----------------|---------------------------------------|
| Go to Delivery Settings                                                              |                                 | Go to Delivery Settings                                                                      |                                 |                                                       |                | Viewe                                 |
| Jan's Packages: 16<br>This number reflects all packa<br>the data on your progress ba | ages currently cred<br>r.       | Dianne's Packages:<br>This number reflects all packa<br>the data on your progress bar        | <b>246</b><br>ges currently cri | edited to your Girl Scout by the tro                  | oop cookie vol | unteers. This number m                |
| irls should enter the cookies                                                        | an's Co<br>they sold/delivere   | Dia<br>Girls should enter the cookies to<br>My Offline Sales                                 | nne's                           | Cookies Inven<br>red to customers that were not pa    | tory (         | Packages)<br>I cookie.                |
| My Offline Sales                                                                     |                                 | Current Inventory                                                                            | 734 #                           | Panding Delivery (To Approve                          | 10 🛦           | Imunoton Nondad                       |
| Surrent Inventory                                                                    | 6▲                              | NOTE: Numbers may differ from the                                                            | Initial Order                   | Variety                                               | Pending        | Variety                               |
| NOTE: Numbers may differ from th<br>entered and is determined by the t               | e Initial Order<br>roop leader. | entered and is determined by the tri<br>Please contact your troop leader for<br>information. | oap leader.<br>r more           | Thin Mints®<br>Unapproved                             | 10▲<br>10      | Peanut Butter<br>Sandwich             |
| Please contact your troop leader ju<br>information.                                  | or more                         | Variety Peanut Butter                                                                        | Available<br>0 🔻                | (Online Delivery)<br>Undelivered<br>(Online Delivery) | 0              | Peanut Butter<br>Patties <sup>®</sup> |
| Variety                                                                              | Available                       | Sandwich                                                                                     |                                 | CURRENT PENDING                                       | 10             | Adventurefuls®                        |
| Thin Mints®                                                                          | 4▲                              | Peanut Butter<br>Patties®                                                                    | 0 🔻                             | TOTAL                                                 | 10 🔻           | Caramel Chocola                       |
| Initial Order                                                                        | 4                               | Adventurefuls®                                                                               | 80 🛦                            |                                                       |                | Tutural                               |
| Additional Inventory                                                                 | 0                               | RECEIVED:                                                                                    |                                 |                                                       |                | irefoils."                            |
| DELIVERED:                                                                           |                                 | Initial Order                                                                                | 82                              |                                                       |                | Toast-Yay! <sup>®</sup>               |
| "In Hand" App Sales                                                                  | 0                               | Additional Inventory                                                                         | 0                               |                                                       |                | Lemonades®                            |
| Delivered Online Sales                                                               | ō                               | DELIVERED:<br>Offline Sales                                                                  | 0                               |                                                       |                |                                       |
| CURRENT INVENTORY                                                                    | 4                               | "In Hand" App Sales                                                                          | õ                               |                                                       |                | Cookie Share                          |
|                                                                                      | 0-                              | Delivered Online Sales                                                                       | 2                               |                                                       |                | Thin Mints <sup>®</sup>               |
| Trefoils*                                                                            | UV                              | CURRENT INVENTORY                                                                            | 80                              |                                                       |                | Caramel deLites <sup>d</sup>          |
| Samoas®                                                                              | 0 🔻                             | Caramel Chocolate<br>Chip                                                                    | 0 🔻                             |                                                       |                |                                       |
| Do-si-dos®                                                                           | 0 🔻                             | Trefoils®                                                                                    | 0.                              |                                                       |                |                                       |
| Tagalongs®                                                                           | 2 🔻                             | Toget Vari®                                                                                  | 70 -                            |                                                       |                |                                       |
| Toffee-tastic®                                                                       | 0 🔻                             | Lemonades <sup>(8)</sup>                                                                     | 76 -                            |                                                       |                |                                       |
|                                                                                      | 0 🔻                             | Cookie Share                                                                                 | 0.                              |                                                       |                |                                       |
| Girl Scout S'mores®                                                                  |                                 |                                                                                              |                                 |                                                       |                |                                       |
| Girl Scout S'mores®                                                                  | 0 🔻                             | Thin Mints®                                                                                  | 0 🔻                             |                                                       |                |                                       |
| Girl Scout S'mores®                                                                  | 0 V<br>0 V                      | Thin Mints®                                                                                  | 0 ¥                             |                                                       |                |                                       |

### 1. Current Inventory

- 2. Pending Delivery/To Approve
- 3. Inventory Needed

#### **Quinn's Cookies** Go to Delivery Settings View entered Initial Inventory Quinn's Packages: 212 This number reflects all packages currently credited to your Girl Scout by the troop cookie volunteers. This number may not be the same as the data on your progress bar. Quinn's Cookies Inventory (Packages) o Girls should enter the cookies they sold/delivered to customers that were not paid for in digital cookie. 2 3 My Offline Sales 07 29 🛦 Pending Delivery/To Approve Current Inventory 76 🛦 Inventory Needed 47 NOTE: Numbers may differ from the Initial Order Category Available Pending Category entered and is determined by the troop leader. Cookie Please contact your troop leader for more Cookie 46 33▼ information. Unapproved 34 Specialty 14 (Online Delivery) Category Available 16 Current Inventory Undelivered 12 Pending 30 Cookie (Online Delivery) 13▼ TOTAL NEEDED 14 CURRENT PENDING 46 Specialty 16

Specialty

TOTAL

29 🛦

51

29

0

0

51

29

TOTAL

RECEIVED:

Initial Order Additional Inventory

DELIVERED: Offline Sales

"In Hand" App Sales

Delivered Online Sales

CURRENT INVENTORY

![](_page_67_Picture_5.jpeg)

30 🔻

76▼

## **My Cookies Tab-Financials**

See how much money is owed for cookies and how that has been calculated.

| Quinn's Financials 🛛                           |                        |                   |                       |  |  |  |
|------------------------------------------------|------------------------|-------------------|-----------------------|--|--|--|
| Reflects cookies and payments entered by the t | roop cookie volunteer. |                   | 08/31/23 12:00 AM CDT |  |  |  |
| Initial Cookies (Order Card)                   | 61                     | Payments          | \$392.00              |  |  |  |
| Council Charity (\$5.00)                       | 10                     | Online Paid       | \$387.00              |  |  |  |
| Cookie Packages (\$5.00)                       | 33                     | Offline Paid      | \$5.00                |  |  |  |
| Specialty Packages (\$6.00)                    | 18                     | TOTAL PAID        | \$392.00              |  |  |  |
| PACKAGES                                       | 61                     |                   |                       |  |  |  |
| Additional Cookies Received                    | 37 🛦                   | Total Balance Due | \$42.00 🛦             |  |  |  |
| Council Charity (\$5.00)                       | 8                      | Total Money Owed  | \$434.00              |  |  |  |
| Cookie Packages (\$5.00)                       | 13                     | Total Money Paid  | \$392.00              |  |  |  |
| Specialty Packages (\$6.00)                    | 16                     | TOTAL BALANCE DUE | \$42.00               |  |  |  |
| PACKAGES                                       | 37                     |                   |                       |  |  |  |

## My Cookies Tab-Delivery Settings

### Girl Scout Delivery Settings o

### Reliable to deliver cookies

Your girl's Digital Cookie site and mobile app let a customer choose whether to have their cookies shipped or delivered in person. Having both options can increase sales. You can choose to make delivery inactive if needed, and turn it back on when you're ready.

- ACTIVE Allow Girl Scout delivery on my girl's cookie site and mobile app
- INACTIVE Remove Girl Scout delivery from my girl's cookie site and mobile app

### Ry inventory for Girl Scout delivery

If you're out of stock for a cookie, you can turn off delivery. Lana's cookie site and mobile app will update to reflect your settings. You can turn delivery back on at any time once you get stock. Customers can still purchase and ship cookies that are turned "off".

![](_page_69_Picture_8.jpeg)

### Girl Scout Delivery Settings o

### 🚷 Allow my Girl Scout to deliver cookies

Your girl's Digital Cookie site and mobile app let a customer choose whether to have their cookies shipped or delivered in person. Having both options can increase sales. You can choose to make delivery inactive if needed, and turn it back on when you're ready.

- ACTIVE Allow Girl Scout delivery on my girl's cookie site and mobile app
- INACTIVE Remove Girl Scout delivery from my girl's cookie site and mobile app

### Ry inventory for Girl Scout delivery

If you're out of stock for a cookie, you can turn off delivery. Sam's cookie site and mobile app will update to reflect your settings. You can turn delivery back on at any time once you get stock. Customers can still purchase and ship cookies that are turned "off".

![](_page_69_Figure_16.jpeg)

![](_page_70_Picture_0.jpeg)

Cheers

![](_page_71_Picture_1.jpeg)

Girl Scouts can only send to other girls in their troop but can receive Cheers from customers and leaders, and other girls in their troop.

To send a Cheer, Girl Scouts can click Pick a cheer to send next to the Girl Scout they want to cheer.

![](_page_71_Picture_5.jpeg)
# Mobile App for Caregivers

## Using the Mobile App at a Cookie Booth

# Digital Cookie Registration Self-help Steps

| girl scouts |                            |                   |   | 6 |
|-------------|----------------------------|-------------------|---|---|
|             | Log in to Digital (        | Cookie            |   |   |
|             | Email                      |                   |   |   |
| 1           | Password                   |                   |   |   |
|             |                            |                   | - |   |
|             | Log in Forgot password Nee | ed help to log in |   |   |
|             | -                          |                   |   |   |
|             |                            |                   |   |   |
|             | Need                       | l Help to         |   |   |
|             | L                          | og In             |   |   |

### Help with Log In

#### **Registration email**

You must click the access link in your **Digital Cookie registration email** to log in for the first time and complete set up for Digital Cookie. (See our <u>tip sheets</u> steps 1-3.) it can take up to 15 minutes to receive the email. Check your spam folder too. <u>> Request a registration email</u> <u>free</u> The registration process

If you clicked the registration link and your email is not recognized, check if registration has started for your troop. If it's time, you'll be able to self-register. (See our <u>tip sheets</u> steps 4-7). <u>> Check if registration has started for your troop.</u>

#### Problems with email address

The email you're trying to sign in with may be different than what the council supplied. <u>> Check the email address that's on file for you</u>

#### Problems with password / too many attempts, locked out

If you forgot your password, or are using one from last year's cookie season, you need a new password.

> Forgot your password

If your account got locked from too many login attempts, go to the log in screen and try to log in 1 more time. You'll see a message with a link to unlock your account or to contact customer support.  $\geq$  Go to login

It's still not working ... contact customer support

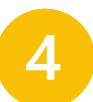

# Digital Cookie Help Center

## Digital Cookie Help Center

### Your go-to place if you need support!

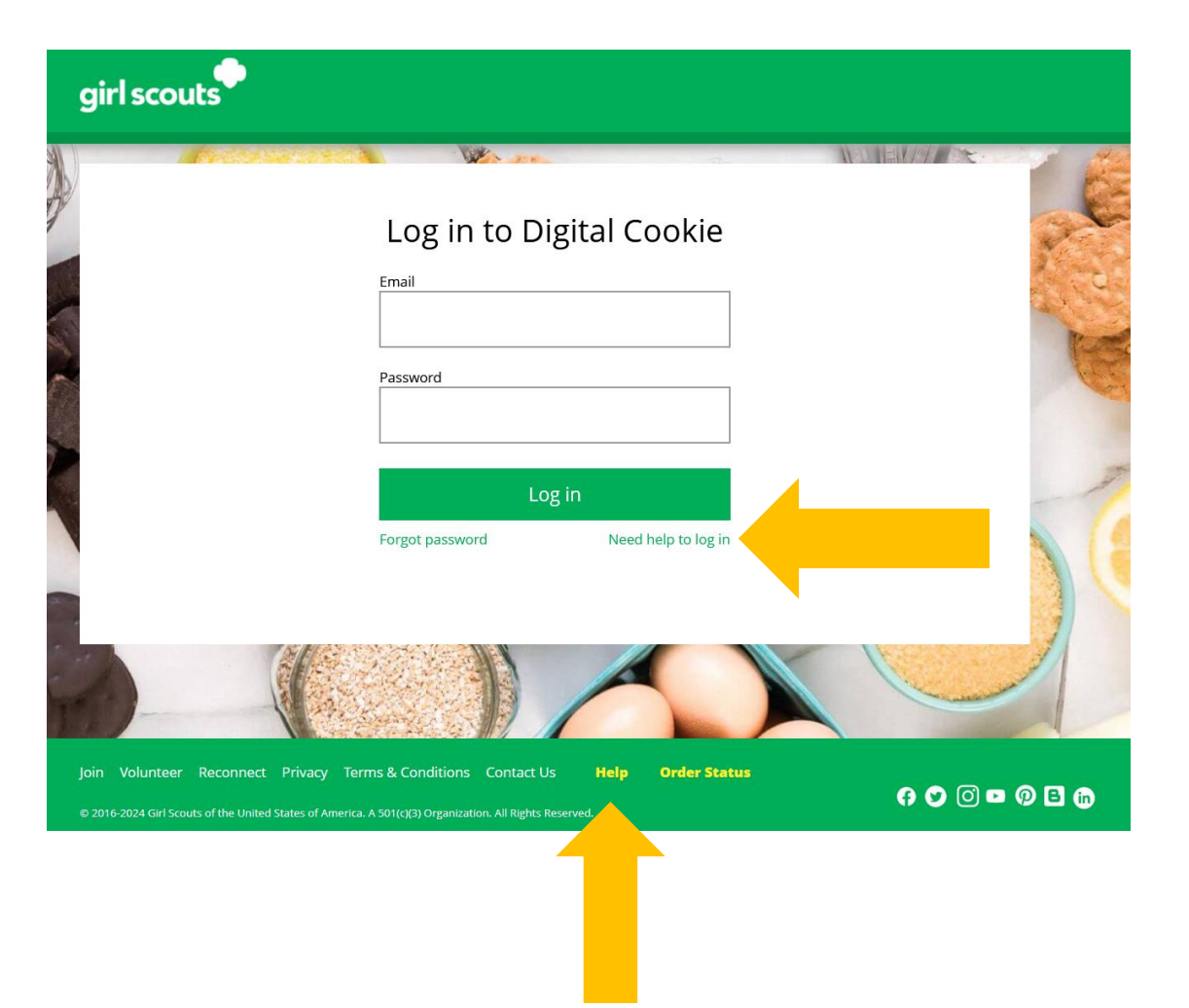

| Customer Lis<br>Send marketing er | t<br>nails, keep customer info | rmation up-to-da | ate, and track orde | ers.         |              | ips to get started |
|-----------------------------------|--------------------------------|------------------|---------------------|--------------|--------------|--------------------|
| Select All                        | Send Marketing Email           | Add Custor       | mer More            |              | Sho          | w 10 Items 🔍       |
| Name                              | Email Address                  | Last Emailed     | Email Title         | Email Status | Total Orders | Total Pkgs         |
| Cindy Lou                         | Yes                            |                  |                     |              | 0            | 0                  |
| Cookie Mons                       | ster2 Yes                      | 8/10/2023        | Thank you           |              | 3            | 18                 |
| Total customers:                  | 2 Total emails sent: 0         | Total unique o   | customers emailed   | 1: 0         | Ne           | ed help?           |

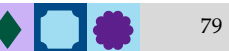

## Select which role and category you need support on.

|                                                                     | Help                                                                         |                                                                     |
|---------------------------------------------------------------------|------------------------------------------------------------------------------|---------------------------------------------------------------------|
|                                                                     | 6 💿 🤮                                                                        | <u>00</u>                                                           |
| Parent                                                              | s and Girl Scouts Volunteers Your Cu                                         | ustomers                                                            |
| Account setup<br>• registration • settings • password<br>see FAQs   | Cookie site setup<br>• set goals • your girl's story • approvals<br>see FAQs | Customer records<br>• import • add/delete • send emails<br>see FAQs |
| Cookie orders<br>• details • approve • order types<br>see FAQs      | Mobile app<br>• orders • approvals • credit cards<br>see FAQs                | My rewards<br>• view rewards • select rewards<br>see all FAQs       |
| Badges and learning<br>• how to earn • games and videos<br>see FAQs | Quick tip instructions<br>• various topics • step-by-step pdfs<br>see list   | Quick tip videos<br>• various topics • short videos<br>see list     |
|                                                                     | Need more help? contact customer support                                     |                                                                     |

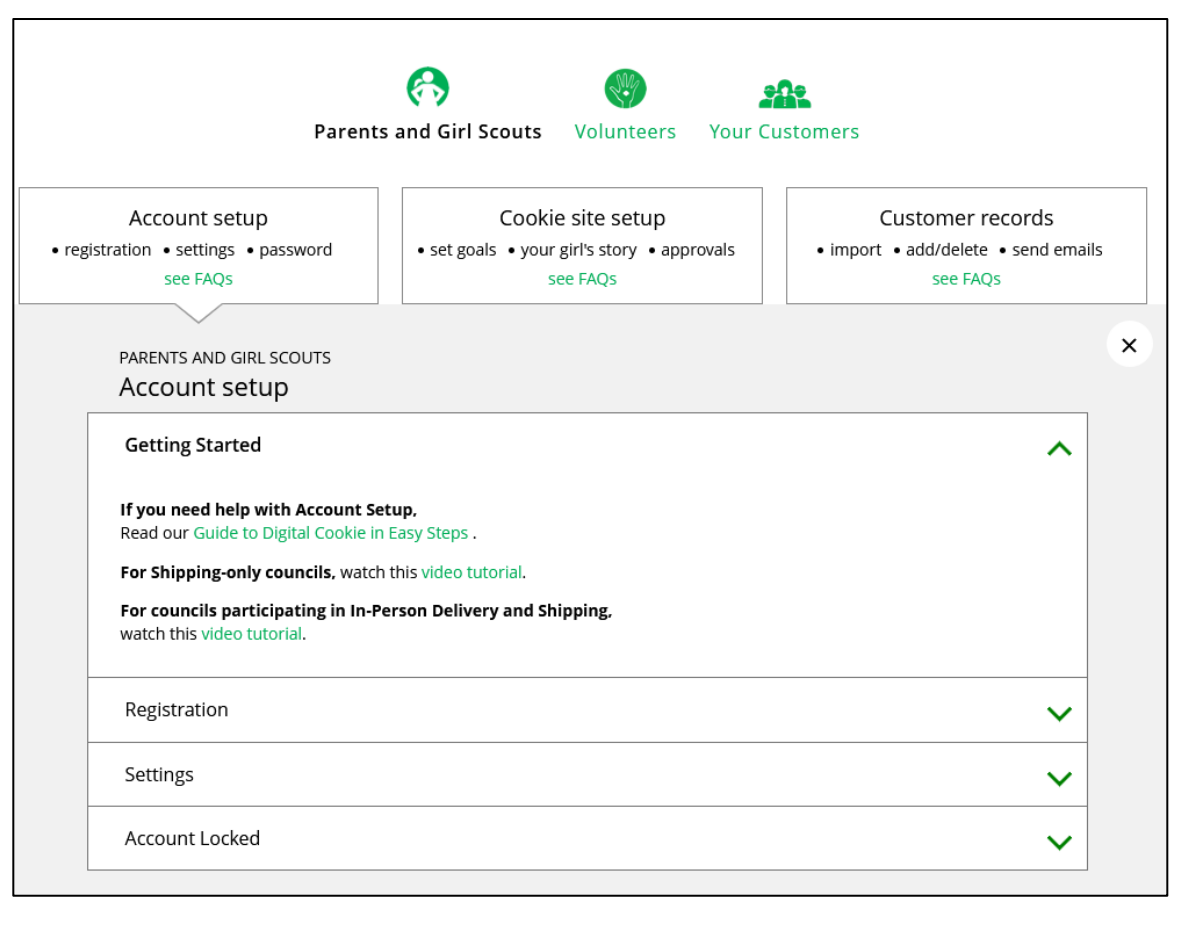

Inside, each category will have detailed instructions, links to tip sheets, or even video tutorials to help you.

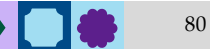

After looking, still can't find what you need? Contact customer support.

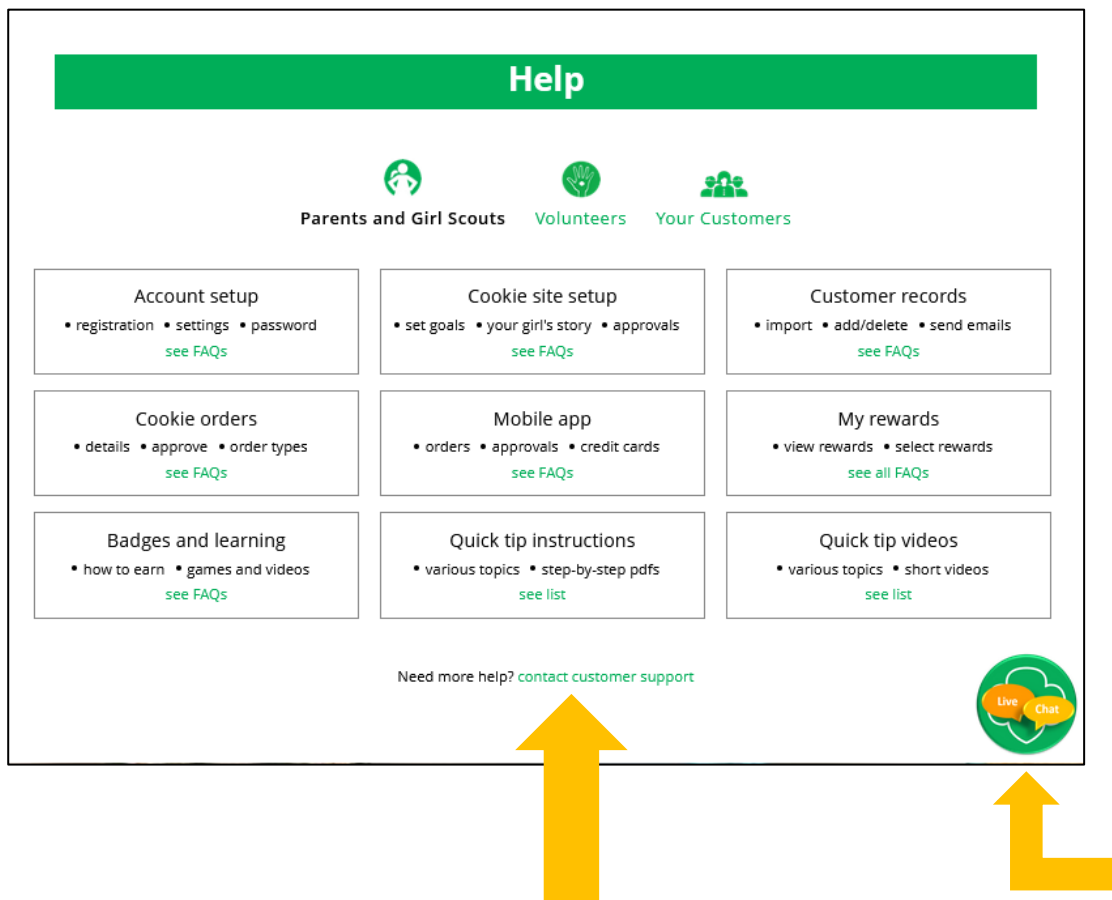

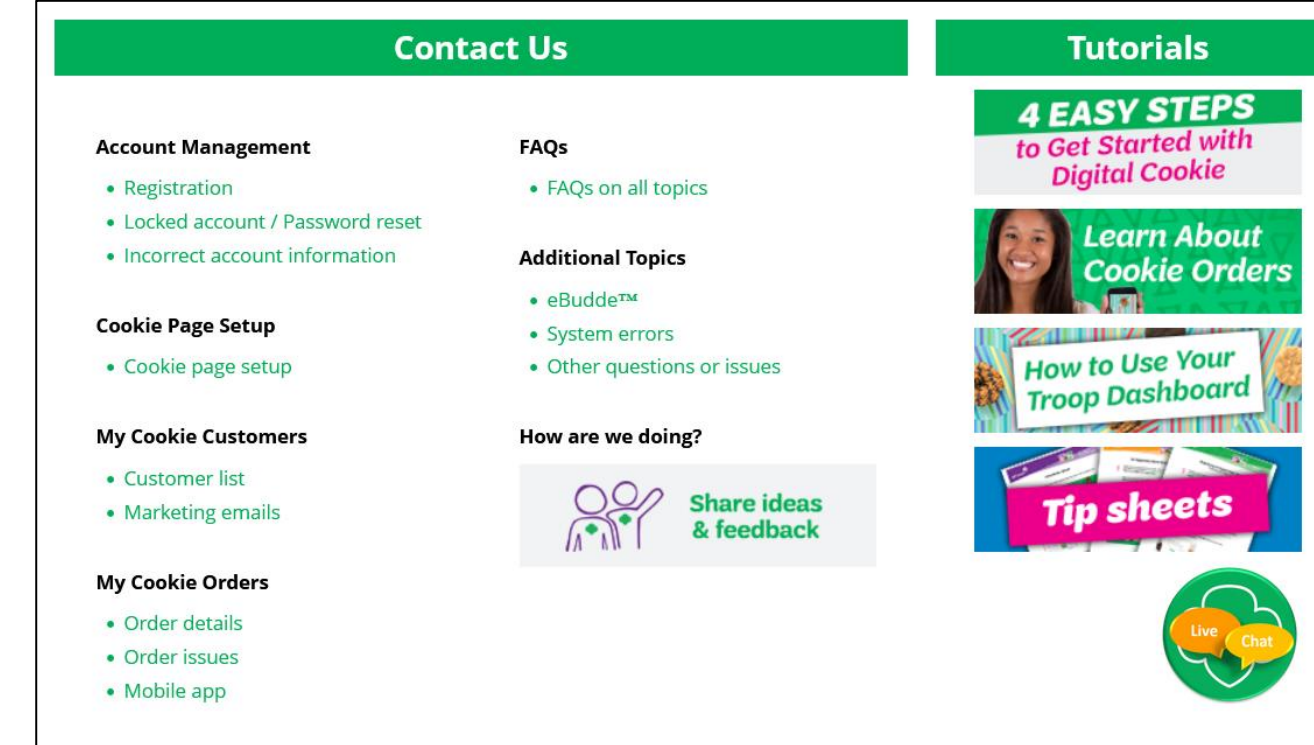

Click the topic you need help with and complete the form for more assistance.

Or click the Live Chat button to chat with a Digital Cookie support agent during business hours.

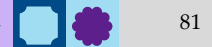

## Thank You!

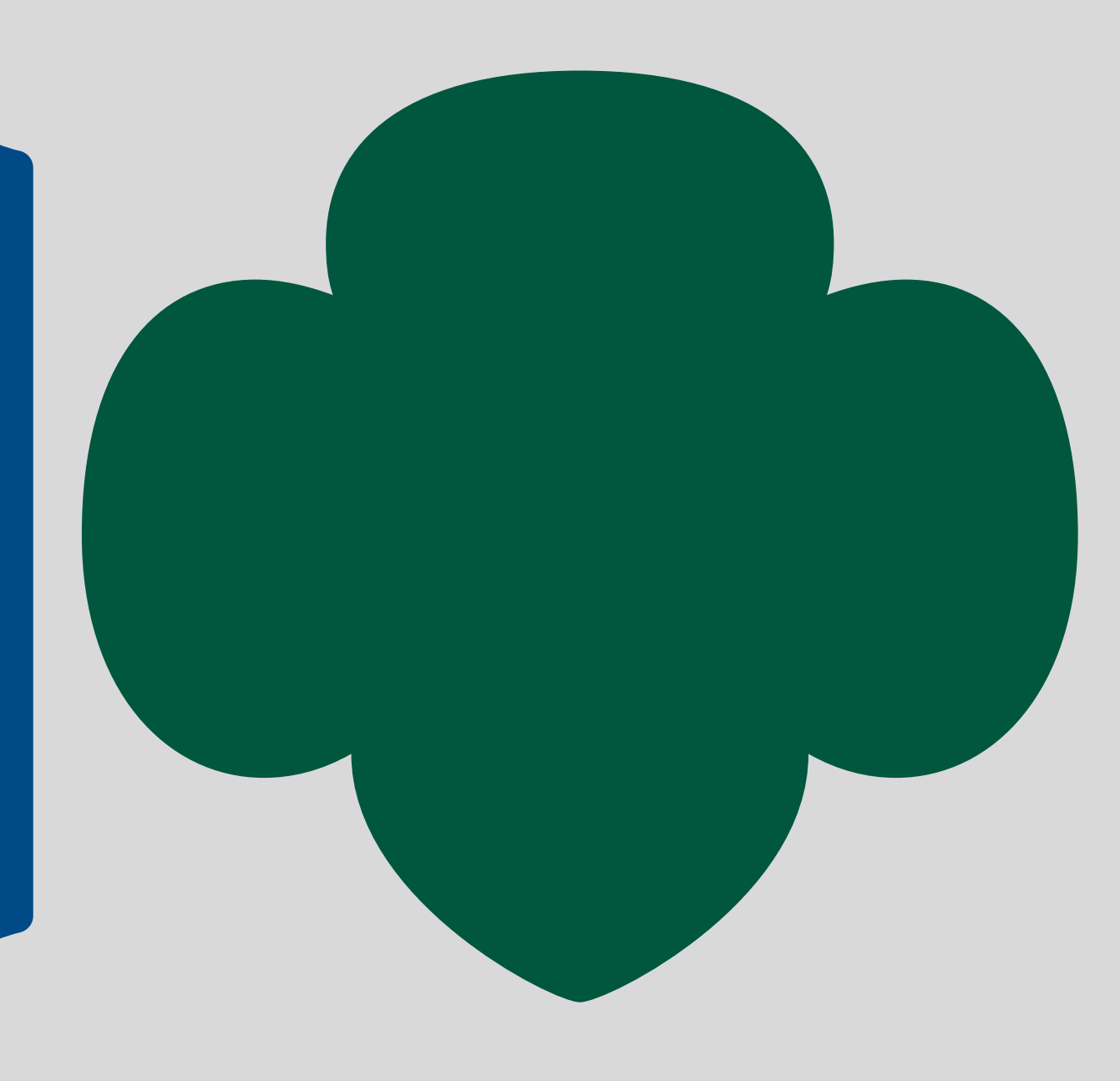

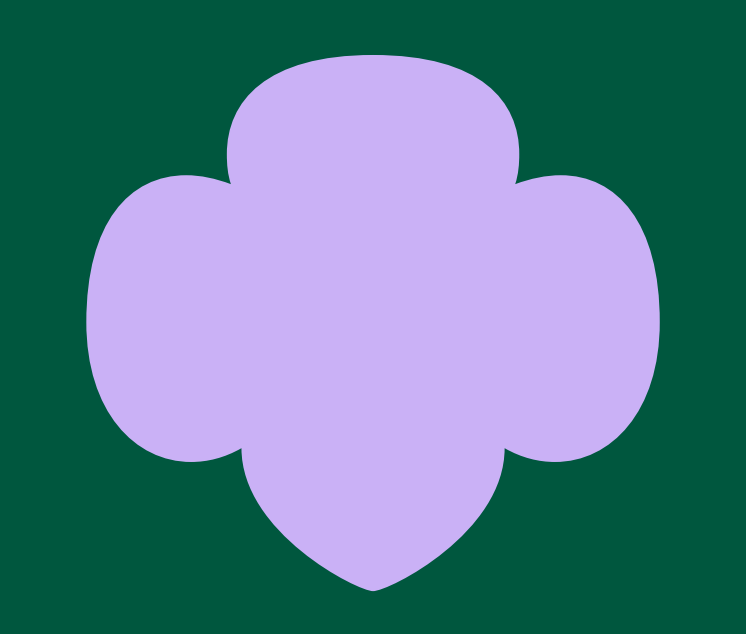